- Lecteur biométrique autonome centralisable
- Centraliseerbare en zelfstandige biometrische lezer
- Centralisable standalone biometric reader
- Autonomer biometrischer leser mit möglichkeit von Zentralenanbindung
- Teclado autónomo centralizable

767 03

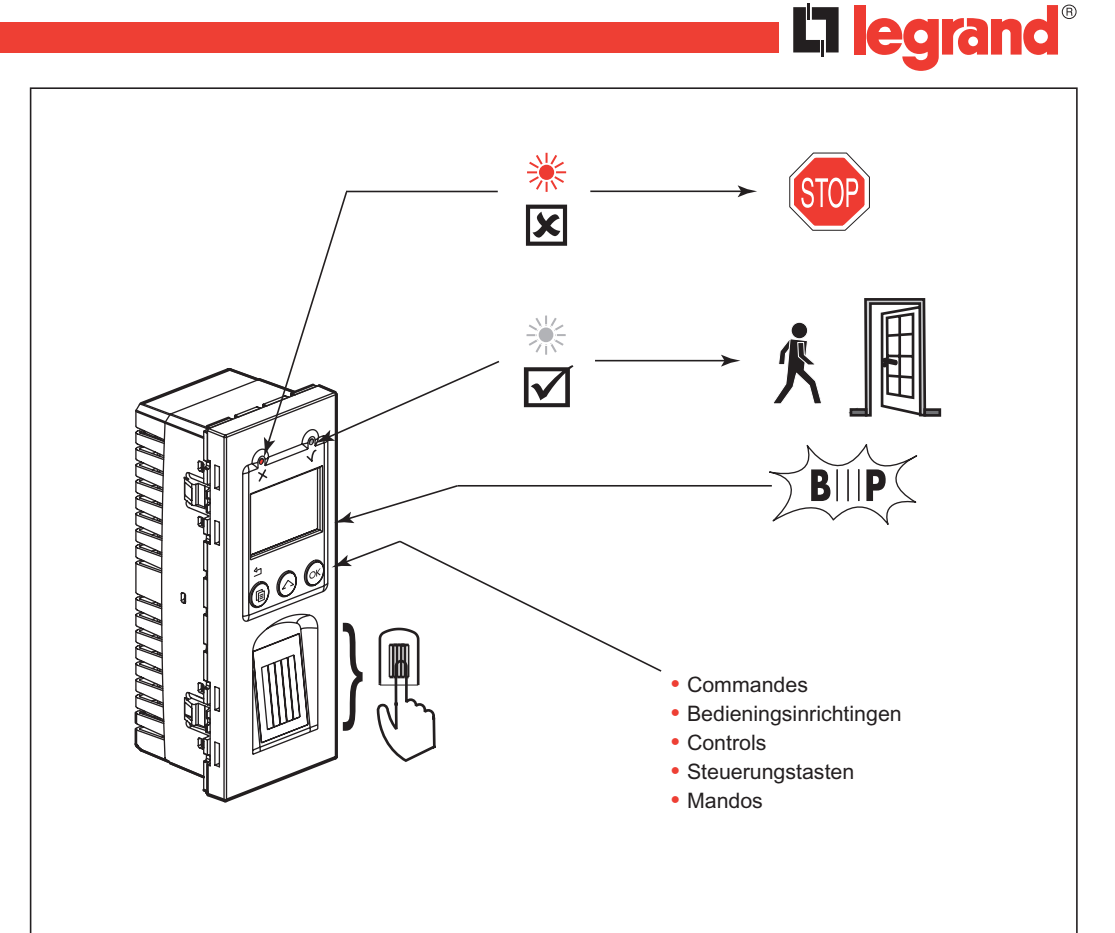

| *      | ∑BIIPS<br>¥ |                          | X      | IP<br>IK       |                  | H<br>O                     |        |                      | Ķ     |
|--------|-------------|--------------------------|--------|----------------|------------------|----------------------------|--------|----------------------|-------|
| 12 VDC | 300 mA      | 1 A / 12 V<br>1 A / 24 V | EEprom | IP 30<br>IK 04 | - 10°C<br>+ 55°C | 2 x<br>1,5 mm <sup>2</sup> | ≥40 mm | ≥ 0,90 m<br>≤ 1,30 m | ≤ 900 |

#### Réglages usine Standaardinstellingen Factory settings Werkseinstellungen Ajustes de fábrica

- 5 s = tempo Gache latch timing temporización cerradero Zeitverzögerung Öffner tijdsch. schootplaat buzzer zumbador buzzer zoemer Summer
- · Pour revenir aux réglages usine (attention : empreintes utilisateurs à réenregistrer) : Couper l'alimentation. Maintenir "Reset" appuyé et reconnecter l'alimentation. Attendre (10 s) le double bip de confirmation. Relâcher "Reset".
- Voor terugkeer naar de standaardinstellingen (let op: vingerafdrukken gebruikers opnieuw te registreren) : Onderbreek de elektrische voeding. Hou de "Reset"-knop ingedrukt en sluit de elektrische voeding weer aan. Wacht (10 s) op de dubbele pieptoon ter bevestiging. Laat de "Reset"-knop weer los.
- To revert to factory settings (Caution: user fingerprints must be re-recorded) : Switch off the power supply. Keep the "Reset" button pressed and switch the power back on. Wait (10 s) for confirmation (2 beeps). Release the "Reset" button.
- Für die Rückkehr zur Werkeinstellung (Achtung: Anwender-Fingerabdrücke sind neu einzuspeichern) : Strom abschalten, "Reset»-Taste gedrückt halten und Strom wieder einschalten. Den doppelten Bestätigungs-Ton (10 s) abwarten, dann "Reset»-Taste loslassen.
- Para volver a los ajustes en planta (Atención : la tarjeta usuario debe registrarse nuevamente) : Cortar la alimentación. Mantener pulsado el "Reset" y reconectar la alimentación. Esperar (10 s) el doble bip de confirmación Soltar "Reset"

#### A Consignes de sécurité FRUBE

Ce produit doit être installé de préférence par un électricien qualifié. Une installation et une utilisation incorrectes peuvent entraîner des risques de choc électrique ou d'incendie. Avant d'effectuer l'installation, lire la notice, tenir compte du lieu de montage spécifique au produit. Ne pas ouvrir l'appareil. Tous les produits Legrand doivent exclusivement être ouverts et réparés par du personnel formé et habilité par LEGRAND. Toute ouverture ou réparation non autorisée annule l'intégralité des responsabilités, droits à remplacement et garanties. Utiliser exclusivement les accessoires d'origine.

#### Veiligheidsvoorschriften (NL)(BE)

Dit product moet bij voorkeur door een vakbekwame elektricien geïnstalleerd worden. Bij een onjuiste installatie en een onjuist gebruik bestaat het risico van elektrische schokken of brand.

Lees alvorens de installatie uit te voeren de handleiding door en houd rekening met de specifieke montageplaats van het product.

Het apparaat niet openen. Alle Legrand producten mogen uitsluitend geopend en gerepareerd worden door personeel dat door Legrand is opgeleid en bevoegd verklaard. In geval van ongeoorloofd openen of repareren kan geen enkele aansprakelijkheid aanvaard worden, vervalt het recht op vervanging en zijn de garanties niet meer geldig. Gebruik uitsluitend originele accessoires.

#### ∠!\Safety instructions (GB)

This product should be installed preferably by a gualified electrician. Incorrect installation and use can entail risk of electric shock or fire.

Before carrying out the installation, read the instructions and take account of the product's specific mounting location. Do not open up the device. All Legrand products must be exclusively opened and repaired by personnel trained and approved by LEGRAND. Any unauthorised opening or repair completely cancels all liabilities and the rights to replacement and guarantees. Only use genuine accessories.

#### ✓ Sicherheitshinweise (DE)

Dieses Produkt darf nur durch eine Elektro-Fachkraft eingebaut werden. Bei falschem Einbau bzw. Umgang besteht das Risiko eines elektrischen Schlages oder Brandes.

Vor der Installation die Bedienungsanleitung lesen, den produktspezifischen Montageort beachten. Das Gerät nicht öffnen. Alle Produkte von Legrand dürfen ausschließlich von durch Legrand geschultem und anerkanntem Personal geöffnet und repariert werden. Durch unbefugte Öffnung oder Reparatur erlöschen alle Haftungs-, Ersatz- und Gewährleistungsansprüche. Ausschliesslich Originalzubehör der Marke Legrand verwenden.

#### 🗥 Medidas de seguridad (ES)

Este producto debe ser instalado preferentemente por un instalador electricista cualificado. La instalación y utilización incorrectas pueden generar riesgos de descargas eléctricas o de incendio. Antes de efectuar la instalación, leer el manual y, tener en cuenta el lugar de montaje específico del producto. No abrir el aparato. Todos los productos Legrand deben ser abiertos y reparados exclusivamente por personal formado y autorizado por Legrand. Cualquier apertura o reparación no autorizada anula la integridad de las responsabilidades, derechos de cambio y garantías. Utilizar exclusivamente accesorios originales.

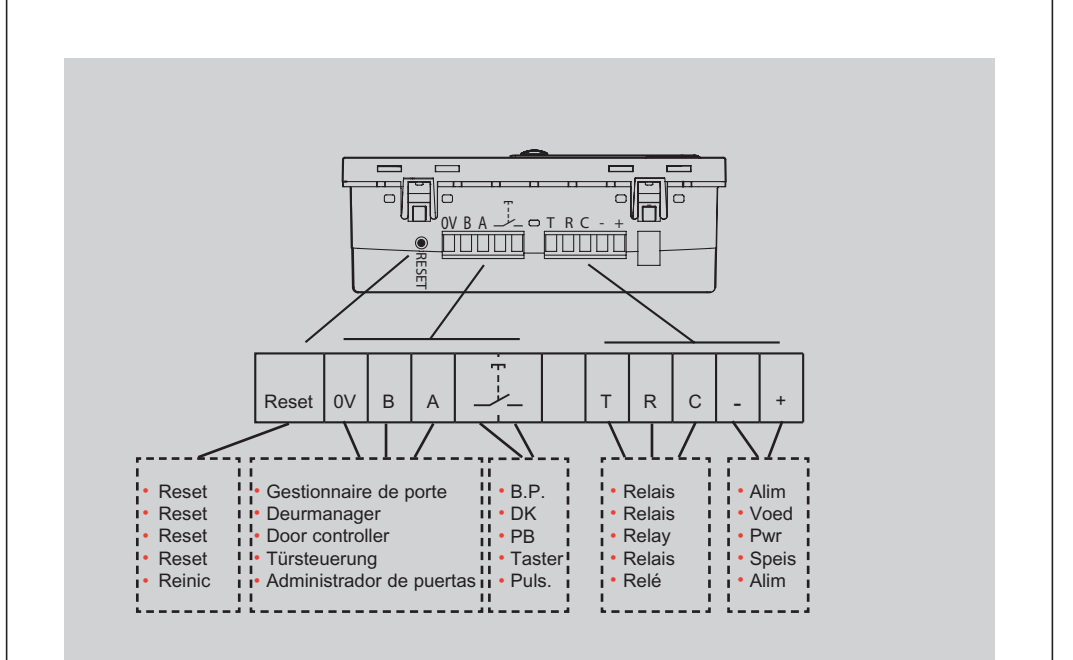

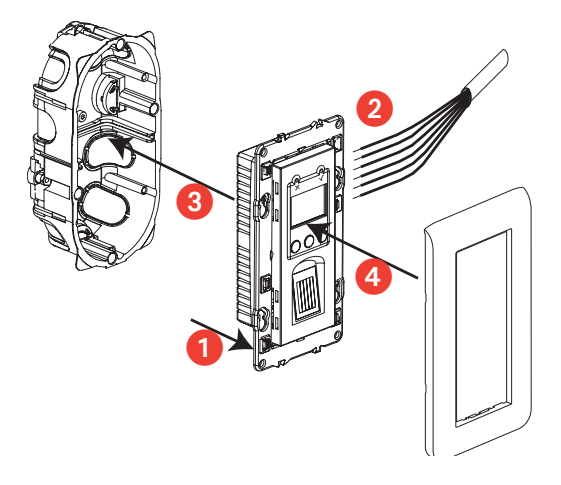

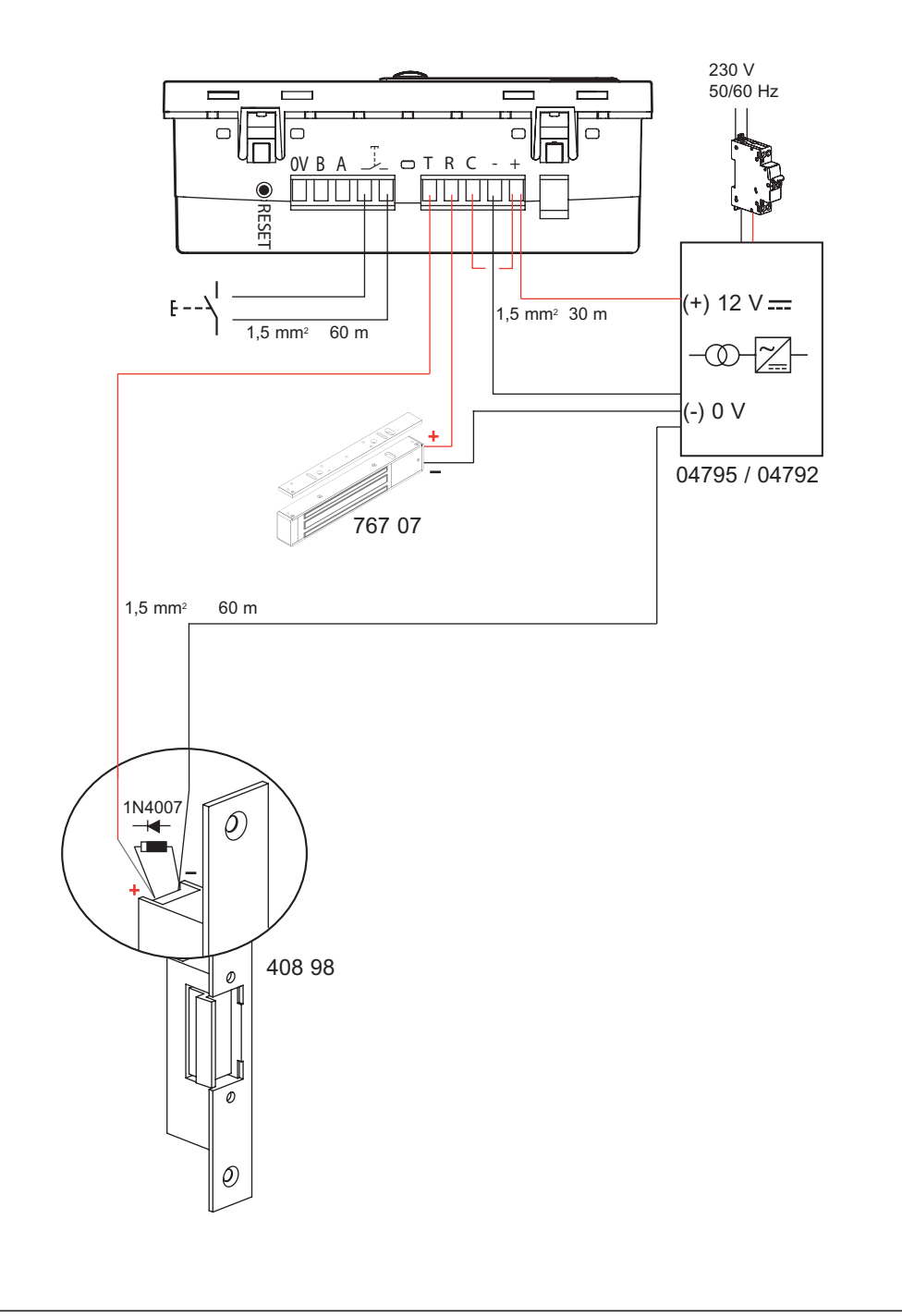

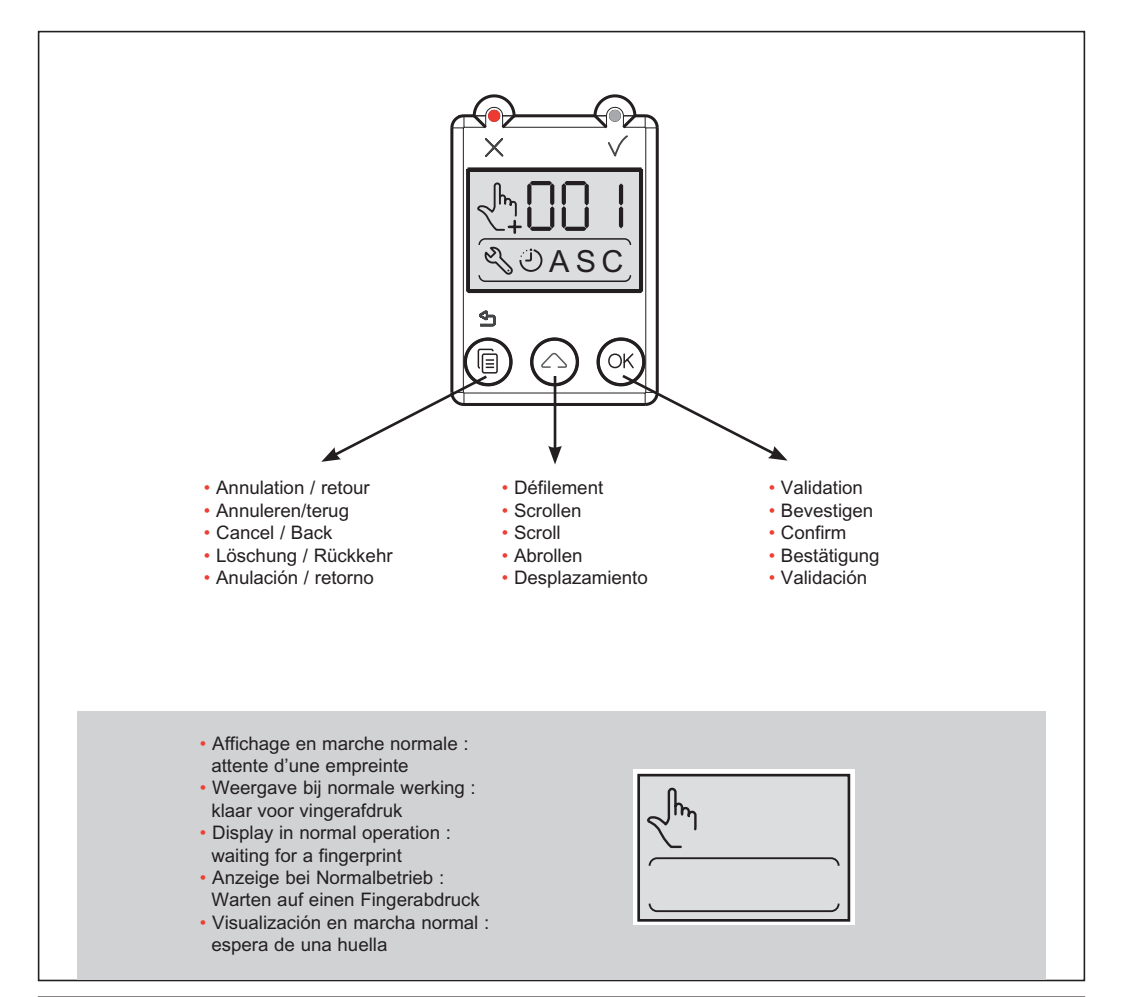

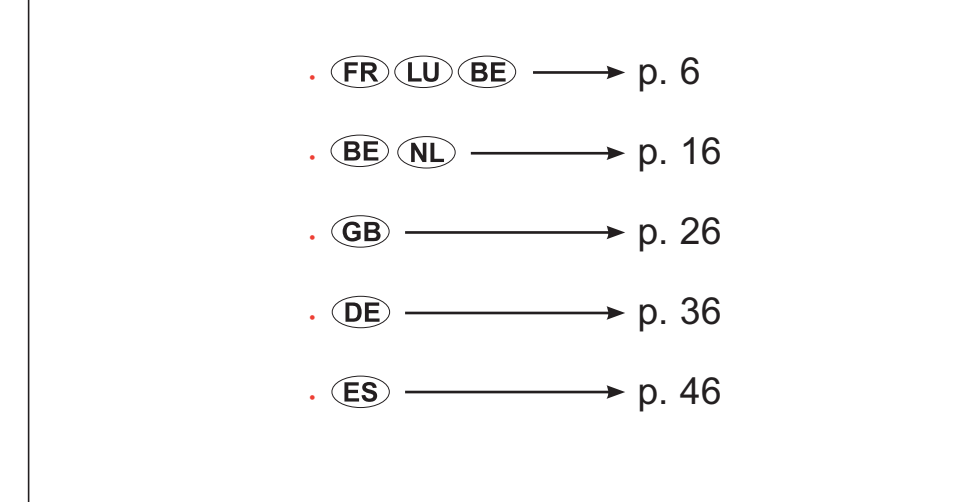

# FRLUBE

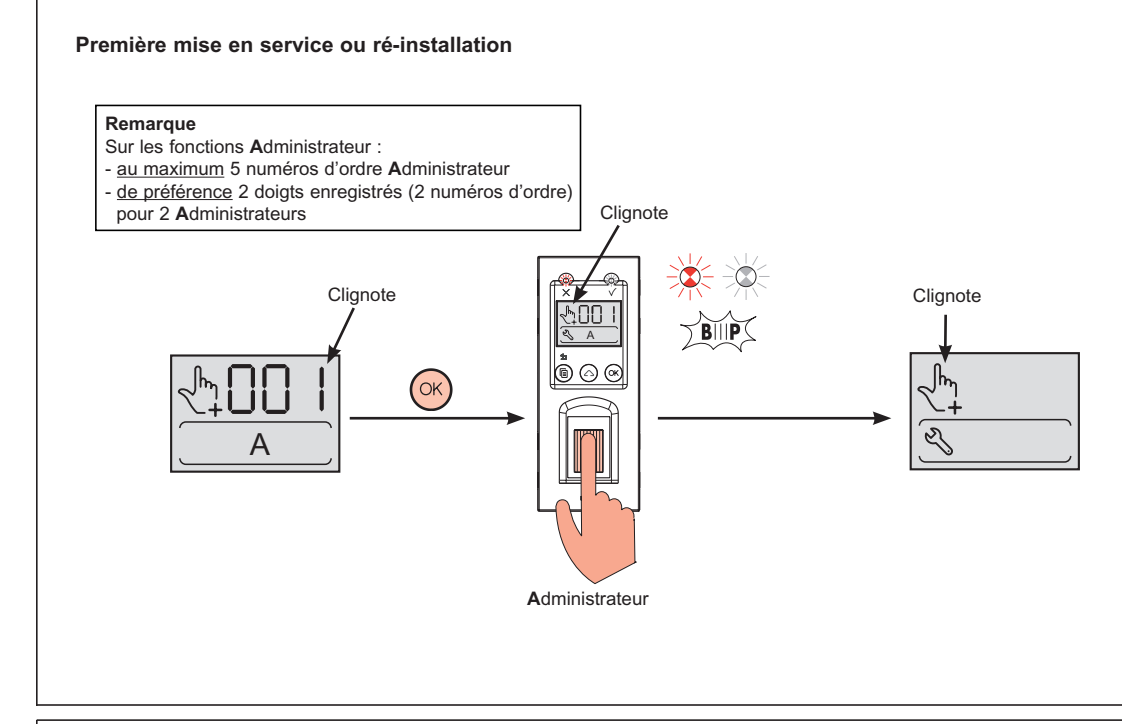

## Généralités - Accéder aux menus de gestion

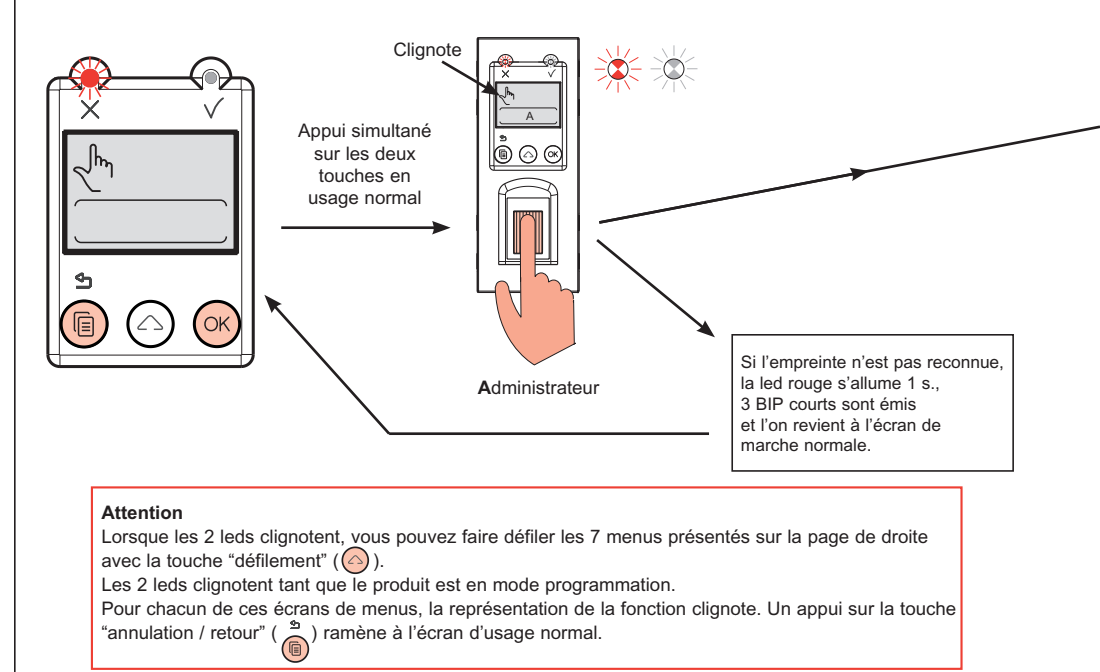

#### Remarque

- Fonctions principales de ce lecteur biométrique :
- Gestion des empreintes digitales d'un maximum de 5 administrateurs et 999 utilisateurs.
- Temporisation d'ouverture du relais réglable de 1 à 255 s. et en alterné (fonction interrupteur).
- Réception de la commande de dévérouillage en sortie d'un bouton-poussoir (installé à l'intérieur du local).
- Configuration possible en mode "accès libre" (pour la maintenance des locaux intérieurs, ...).
- Signalisations lumineuses et sonore (p.12).
- Fonctionnement en autonome ou raccordé à un gestionnaire (réf. 767 04).

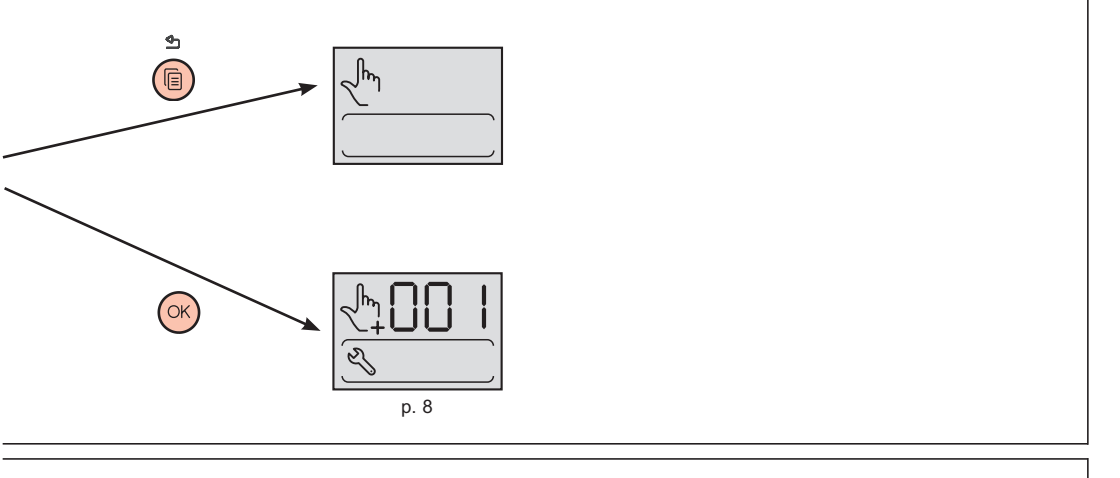

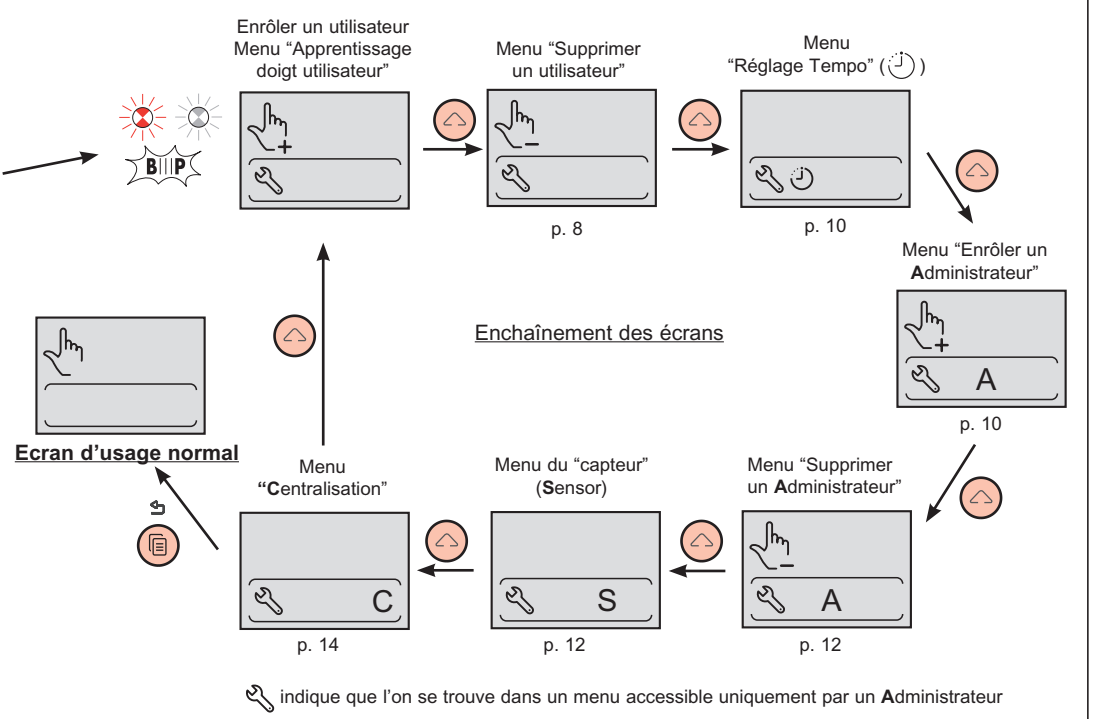

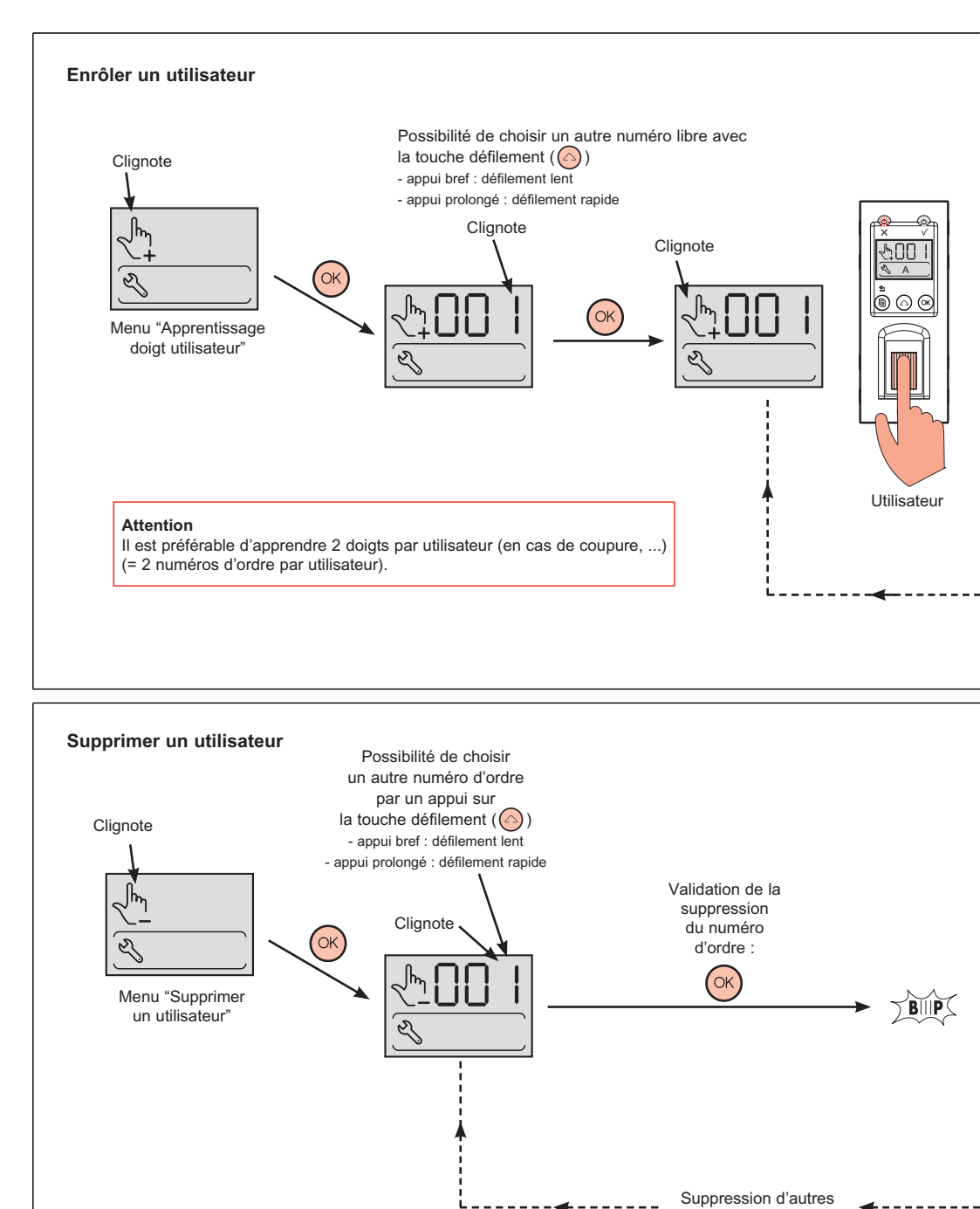

numéros d'ordre Le prochain numéro d'ordre enregistré clignote

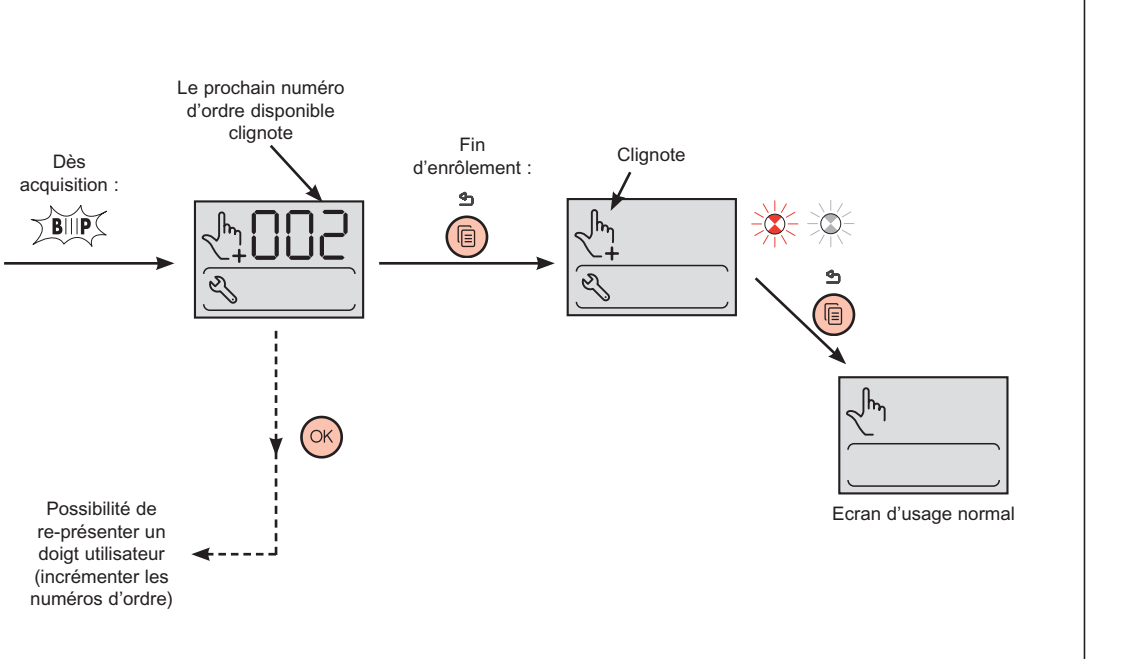

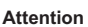

Pour supprimer l'ensemble des utilisateurs, sélectionner "DEL" (après le dernier numéro d'ordre) en faisant défiler les numéros avec la touche de défilement (()).

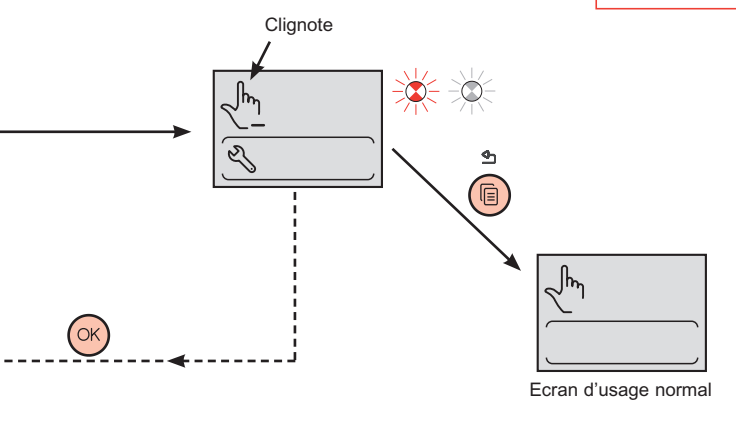

#### Tempo - Gâche

Réglage de la temporisation du relais d'ouverture. Réglage d'usine : 5 s.

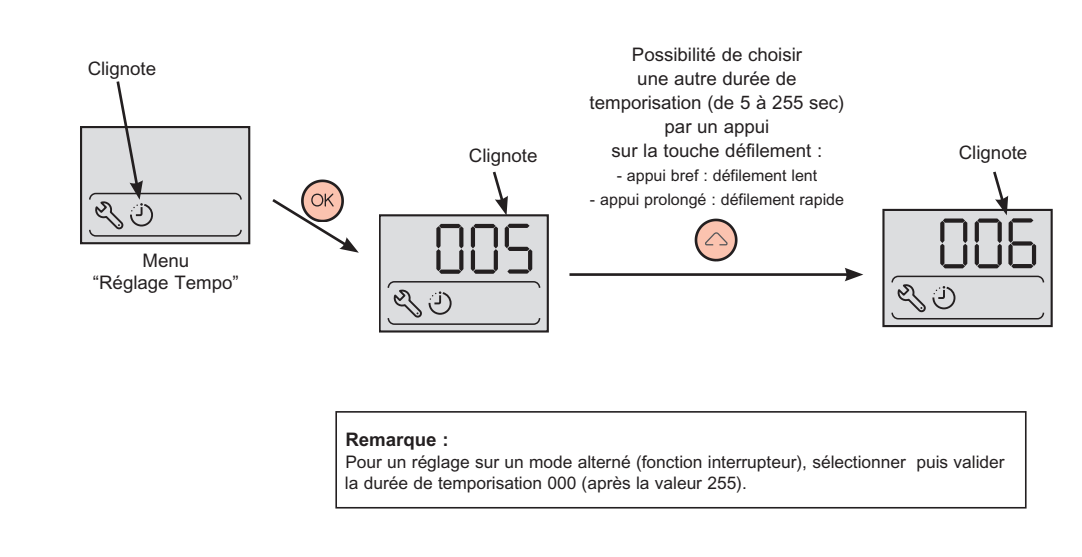

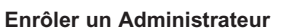

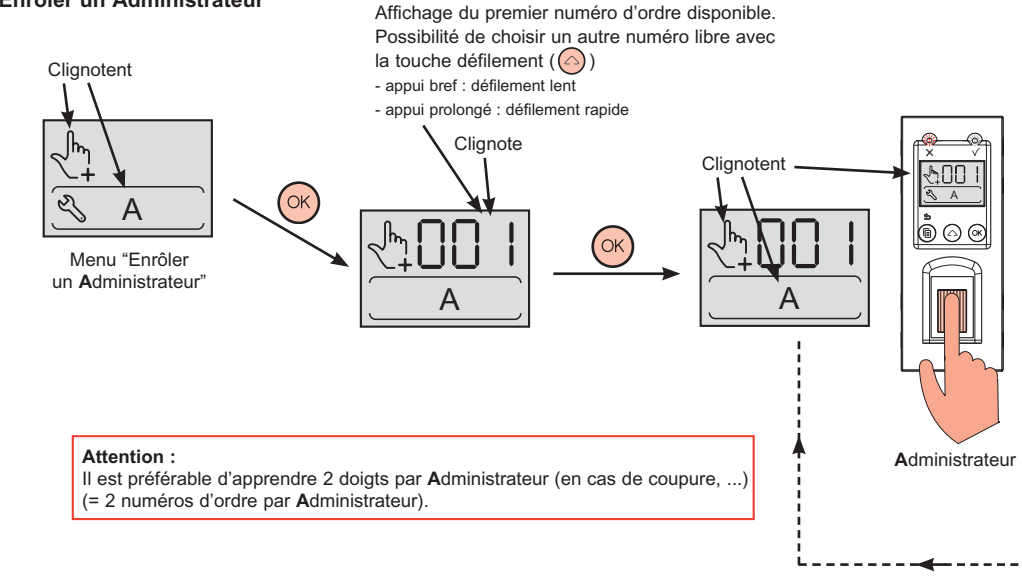

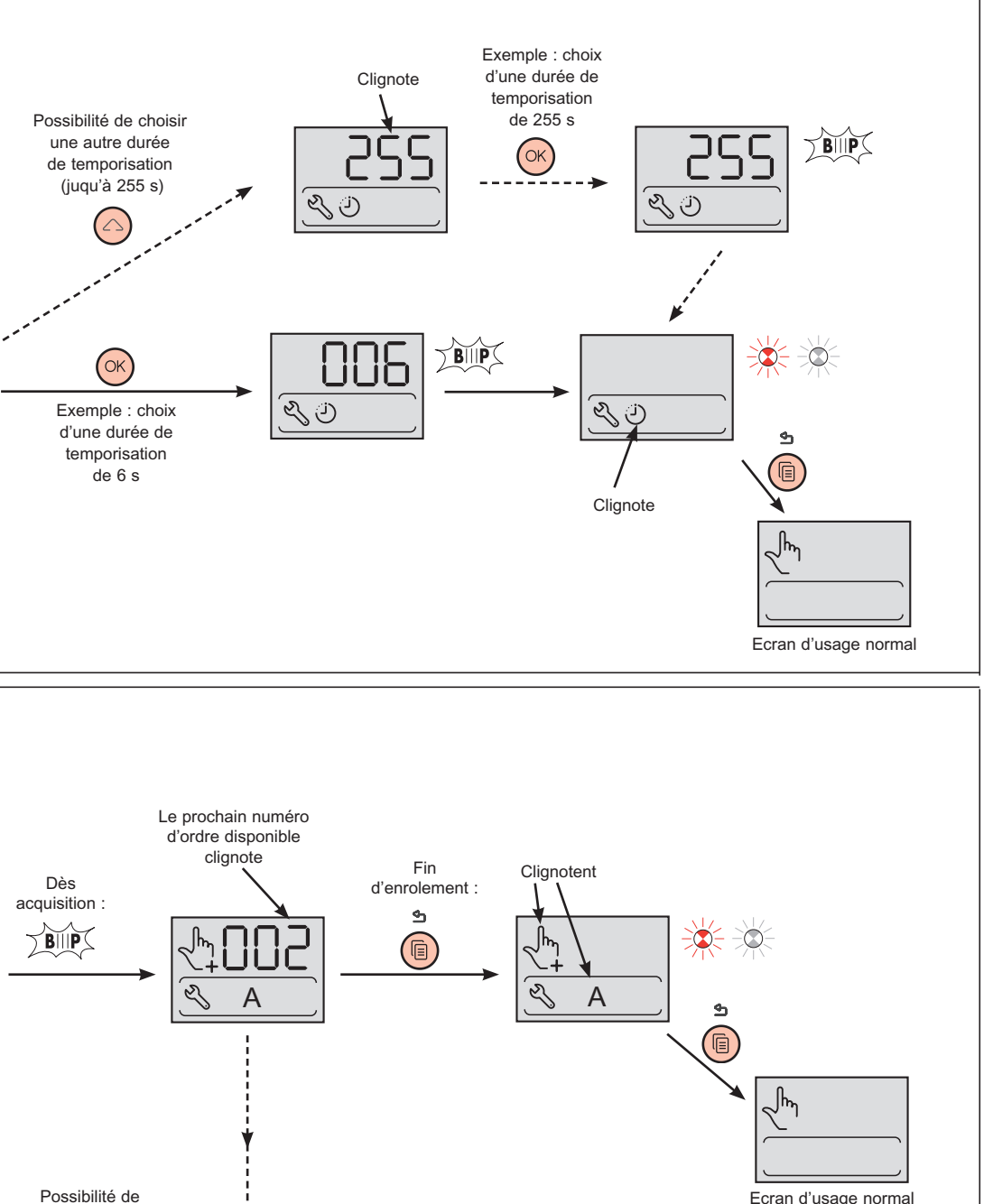

Ecran d'usage normal

re-présenter un nouveau doigt Administrateur (incrémenter les numéros d'ordre)

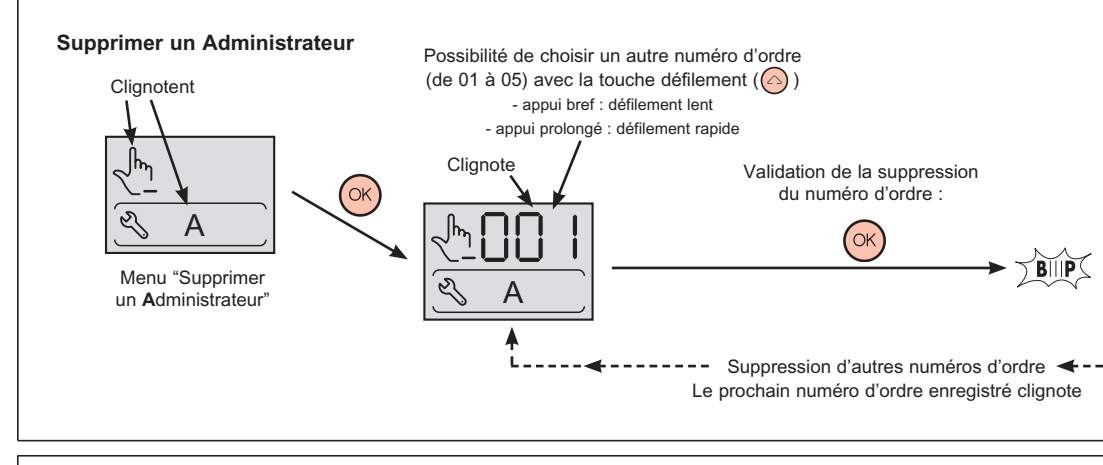

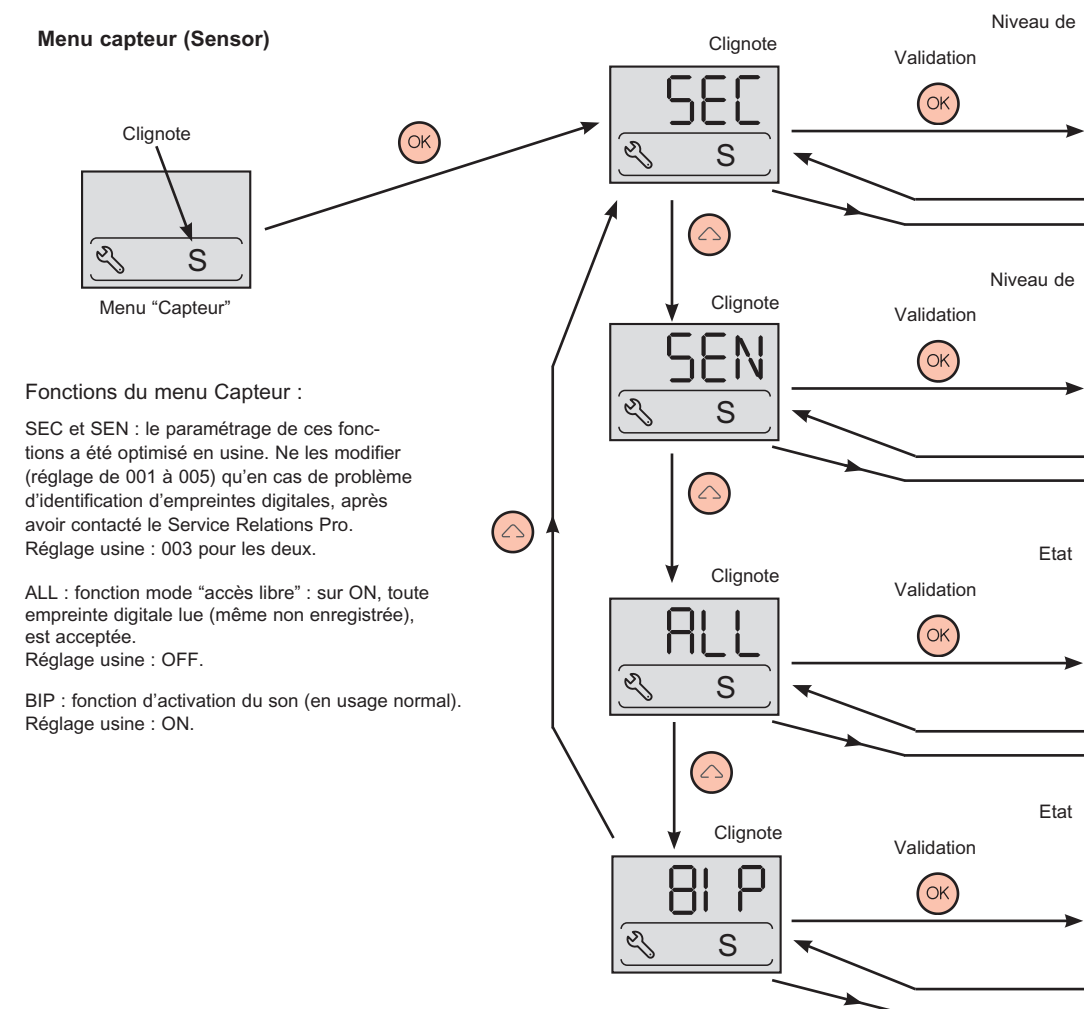

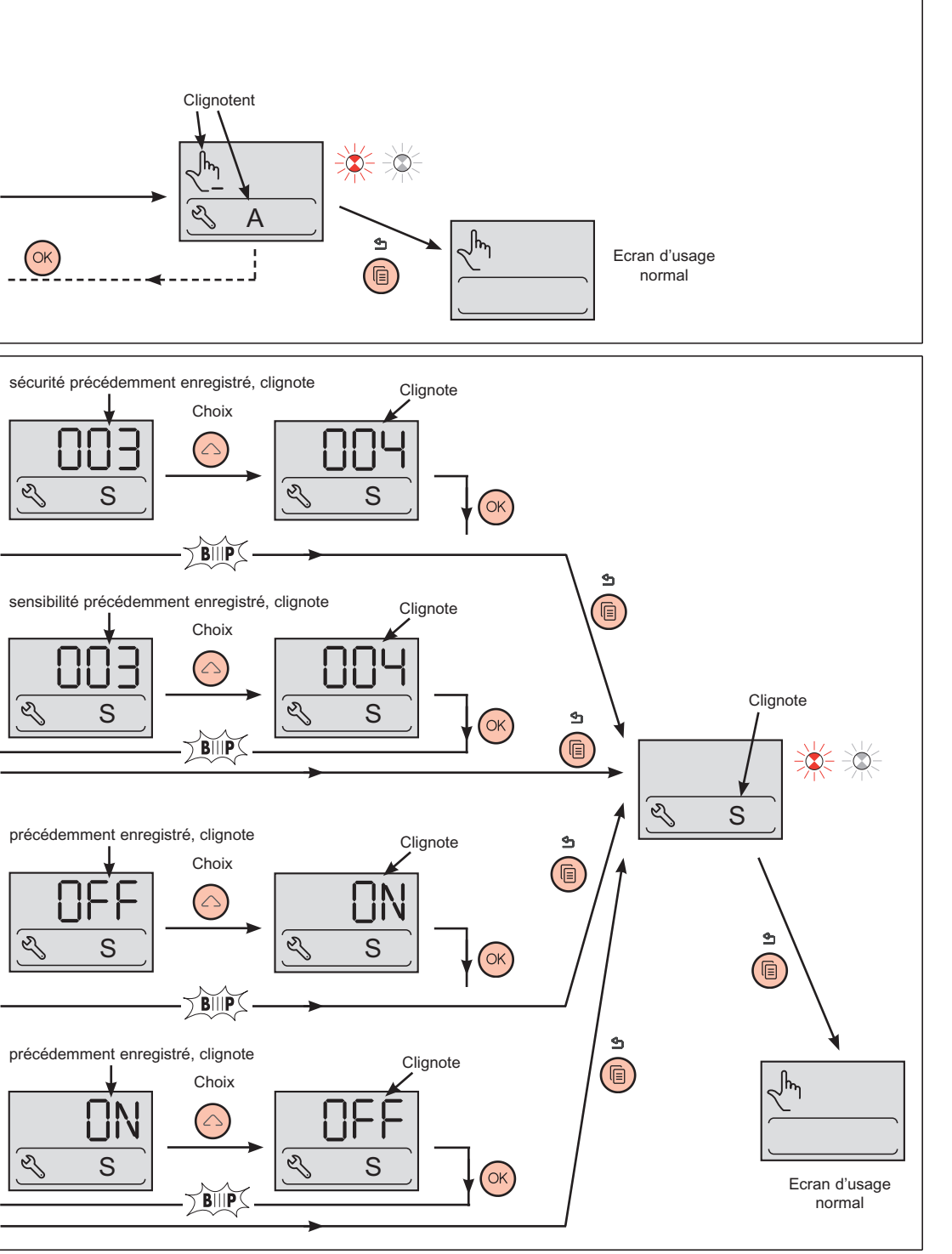

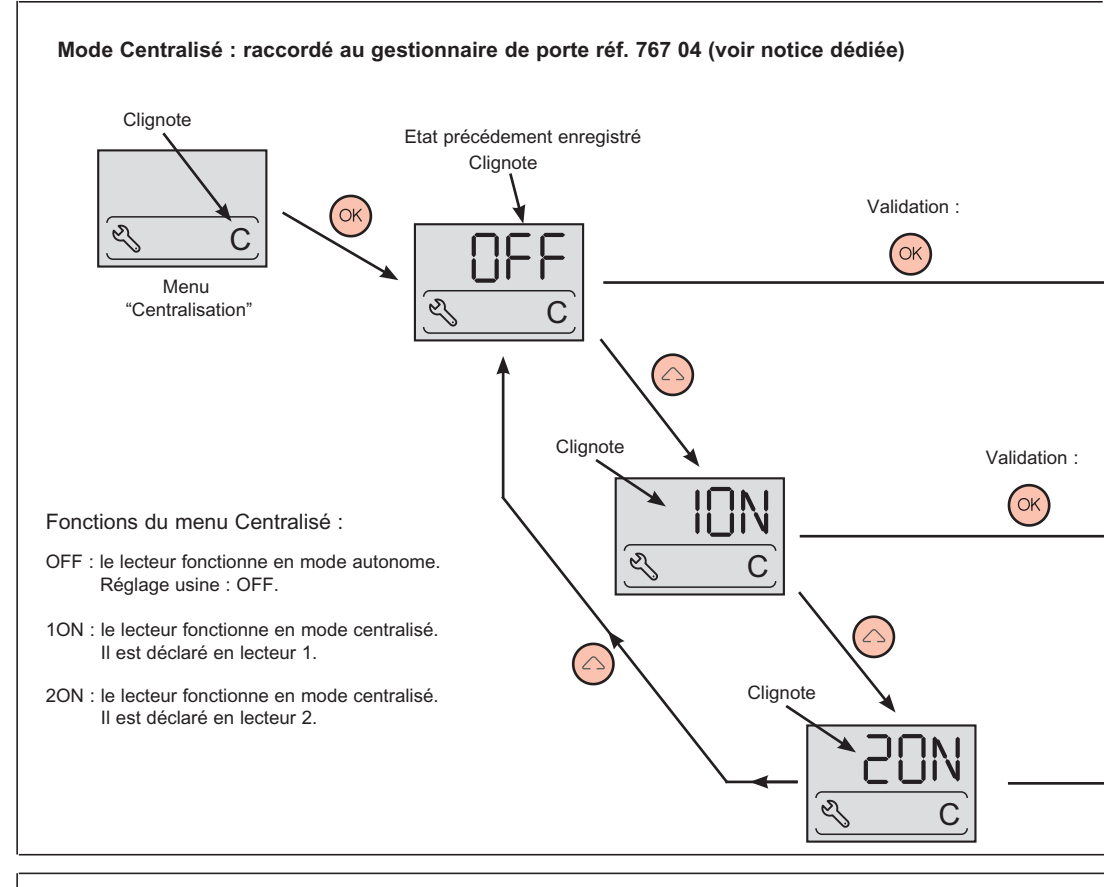

## Remarques générales sur le produit

1 - Utilisation

Me pas rayer le capteur et s'assurer qu'il soit sec.

En cas de "BIIP" intempestifs ou de non reconnaissance d'empreintes :

- nettoyer le capteur avec un chiffon doux et sec,

- s'assurer que l'empreinte présentée n'est ni poussiéreuse, ni grasse.

2 - C.N.I.L. - Commisssion Nationale de l'Informatique et des Libertés

Dans le cadre de la Loi informatique et Libertés du 6 janvier 1978 n°<u>78-17</u> et conformément aux exigences de la C.N.I.L., toute installation du lecteur à empreinte Legrand 76703 est soumise à une autorisation préalable auprès de la C.N.I.L.

Le formulaire de demande d'autorisation est disponible sur le site de la C.N.I.L. : www.cnil.fr.

Nous conseillons à l'installateur de fournir cette demande d'autorisation à l'exploitant, pour assurer une action de conseil en tant que professionnel.

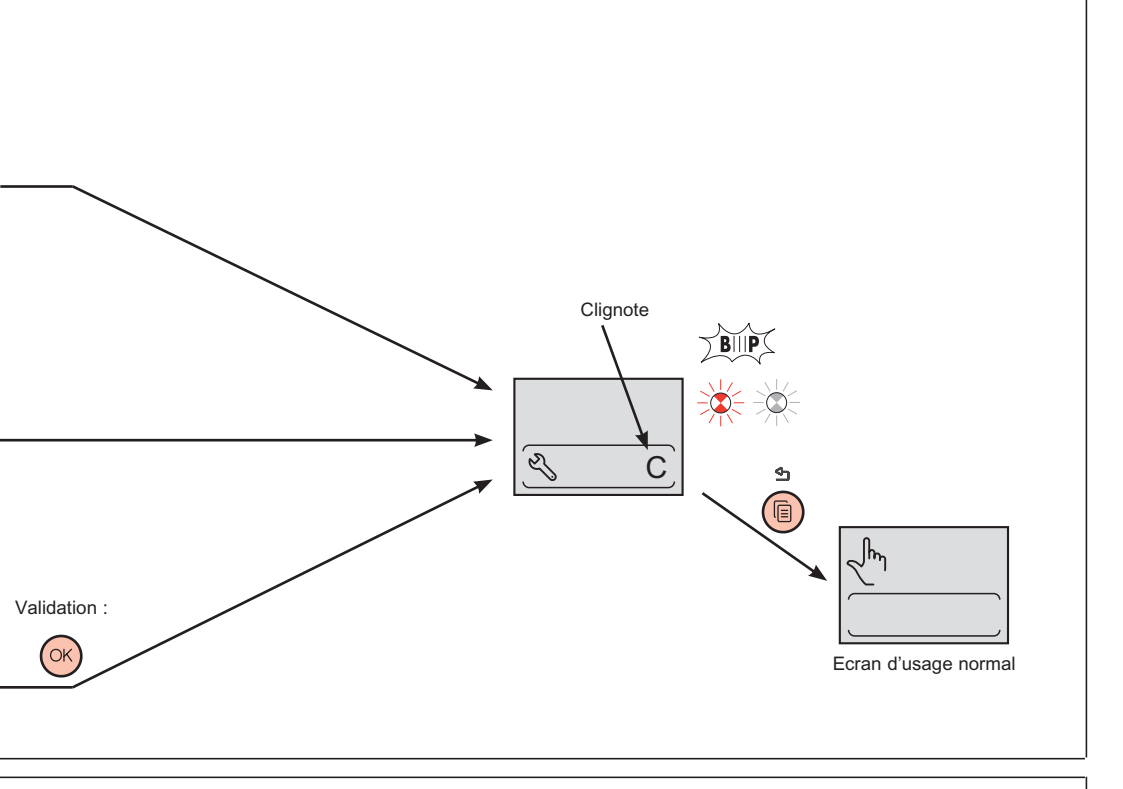

## NL BE

#### Voor het eerst in gebruik stellen of opnieuw installeren

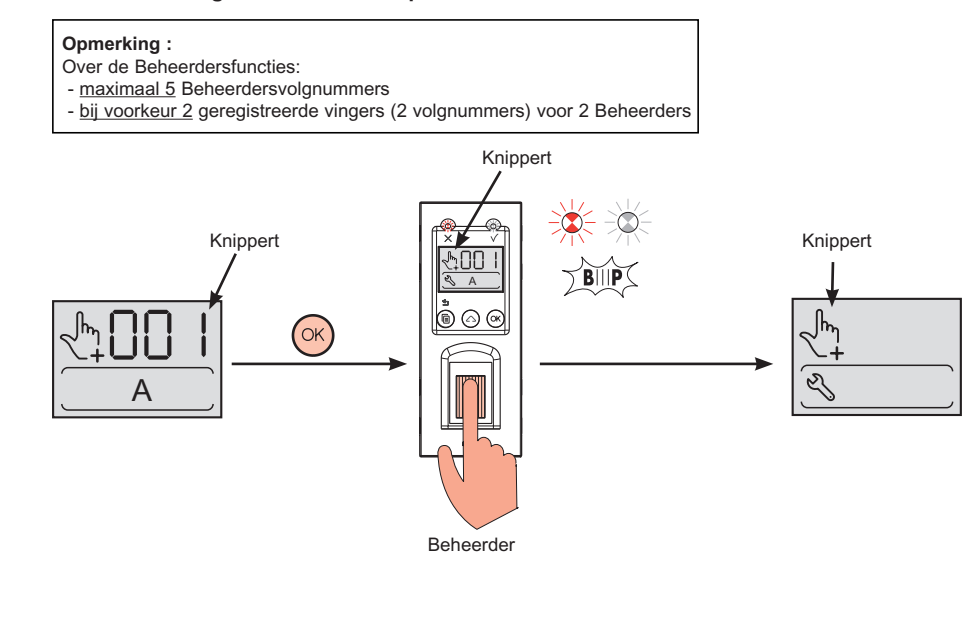

#### Algemeen - toegang krijgen tot de beheermenu's

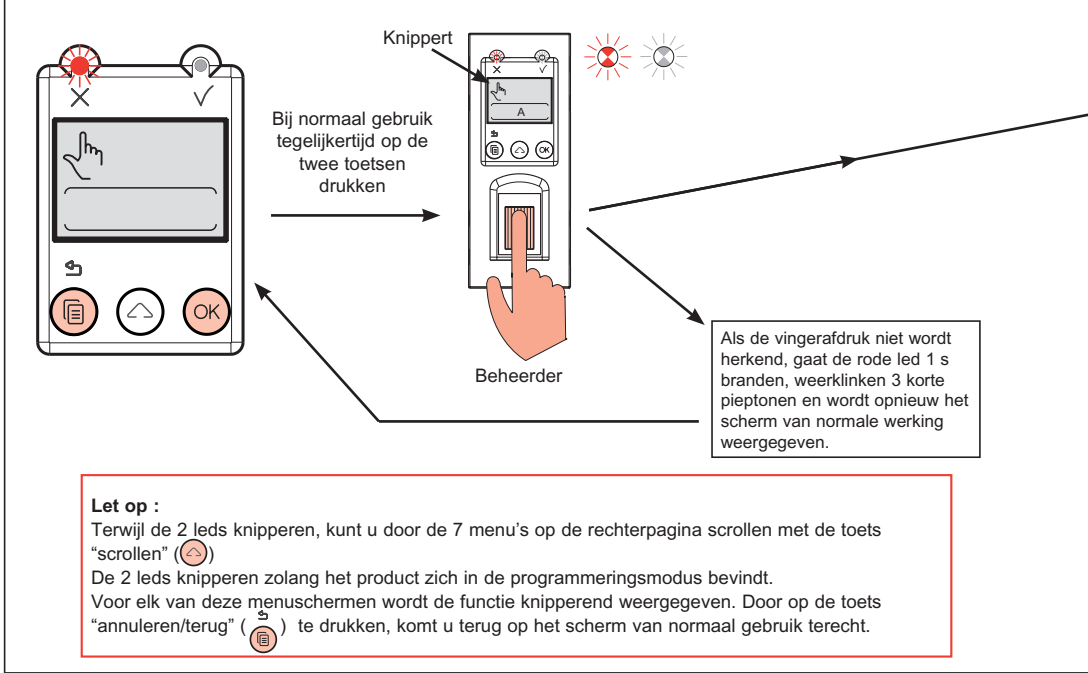

#### Opmerking :

Belangrijkste functies van deze biometrische lezer:

- Beheer van de digitale vingerafdrukken van maximaal 5 beheerders en 999 gebruikers.
- Vertraging waarmee het relais wordt geopend instelbaar van 1 tot 255 s en alternerend (schakelaarfunctie).
- Ontvangst van het ontgrendelcommando aan de uitgang van een drukknopschakelaar (geïnstalleerd in de ruimte).
- Configuratie mogelijk in modus "vrije toegang" (voor het onderhoud van de ruimten binnenin, ...).
- Licht- en geluidssignalen (p. 22).
- Zelfstandige werking of verbonden met een stuurprogramma (ref. 767 04).

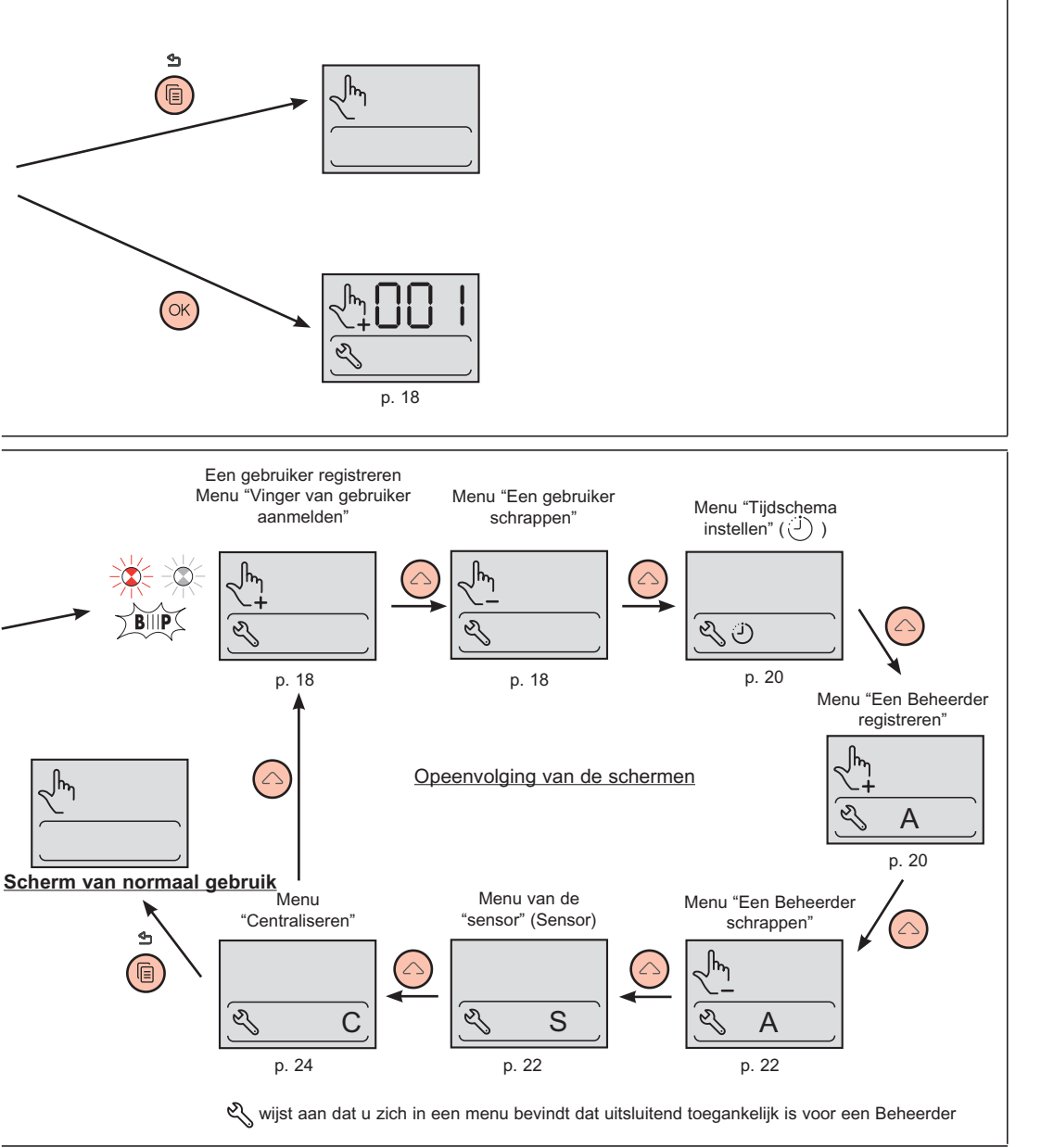

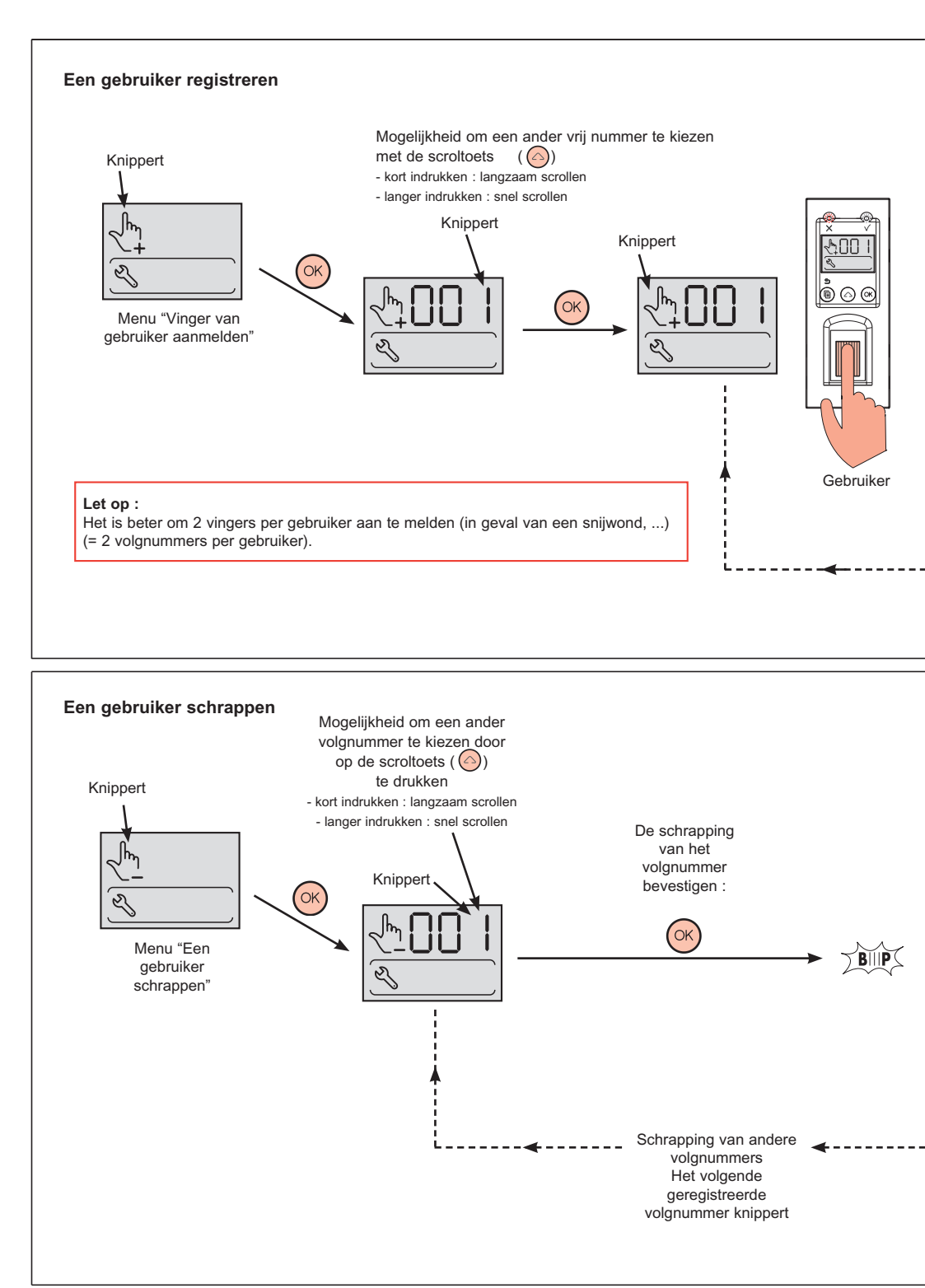

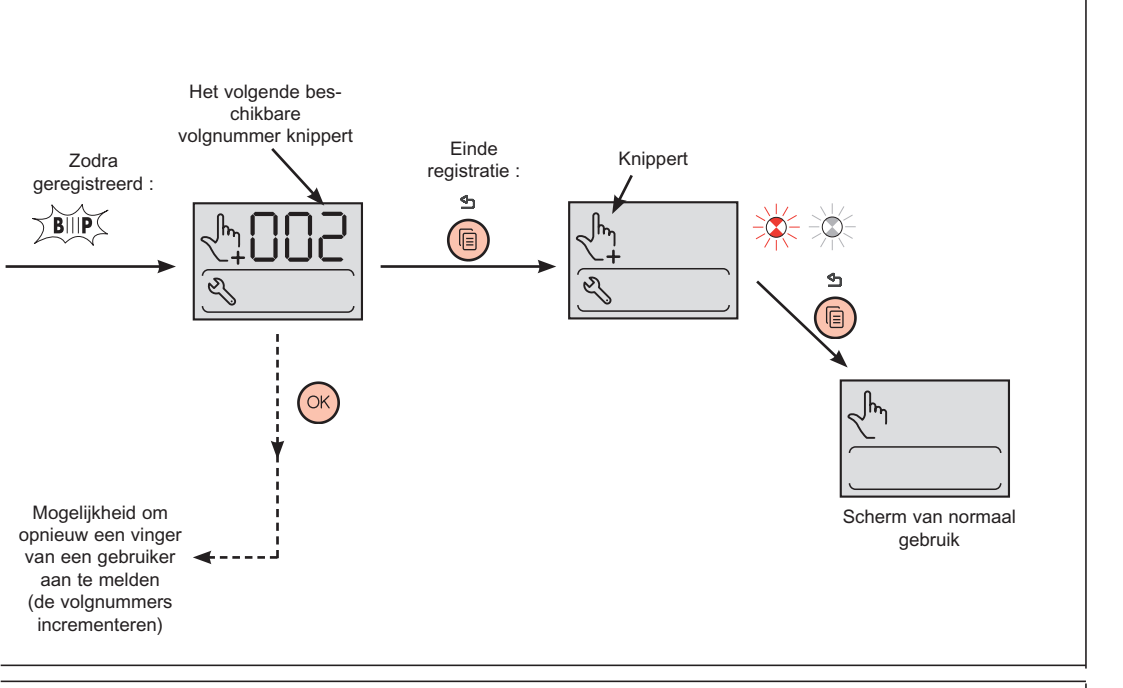

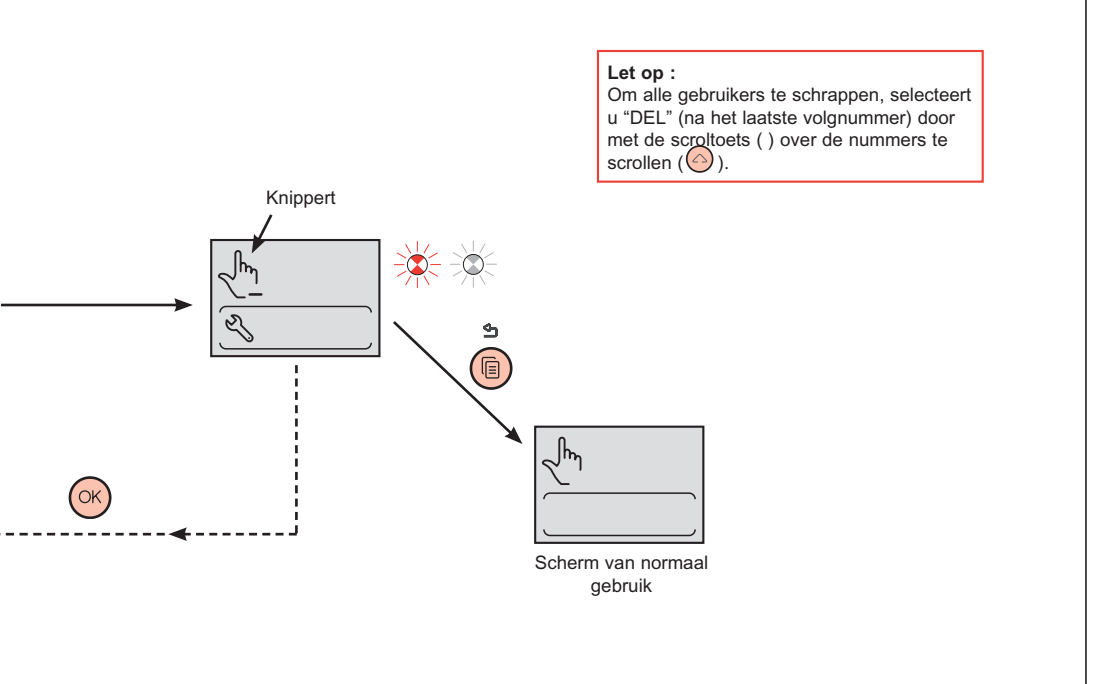

#### Tijdschema - schootplaat

Instelling van de vertraging van het openingsrelais. Standaardinstelling : 5 s.

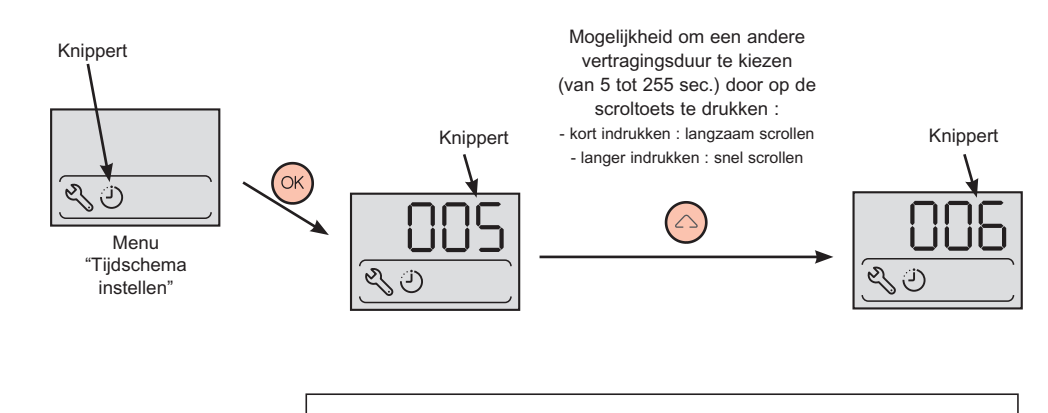

#### **Opmerking** :

Selecteer en bevestig voor een instelling in een alternerende modus (schakelaarfunctie) vertragingsduur 000 (na waarde 255).

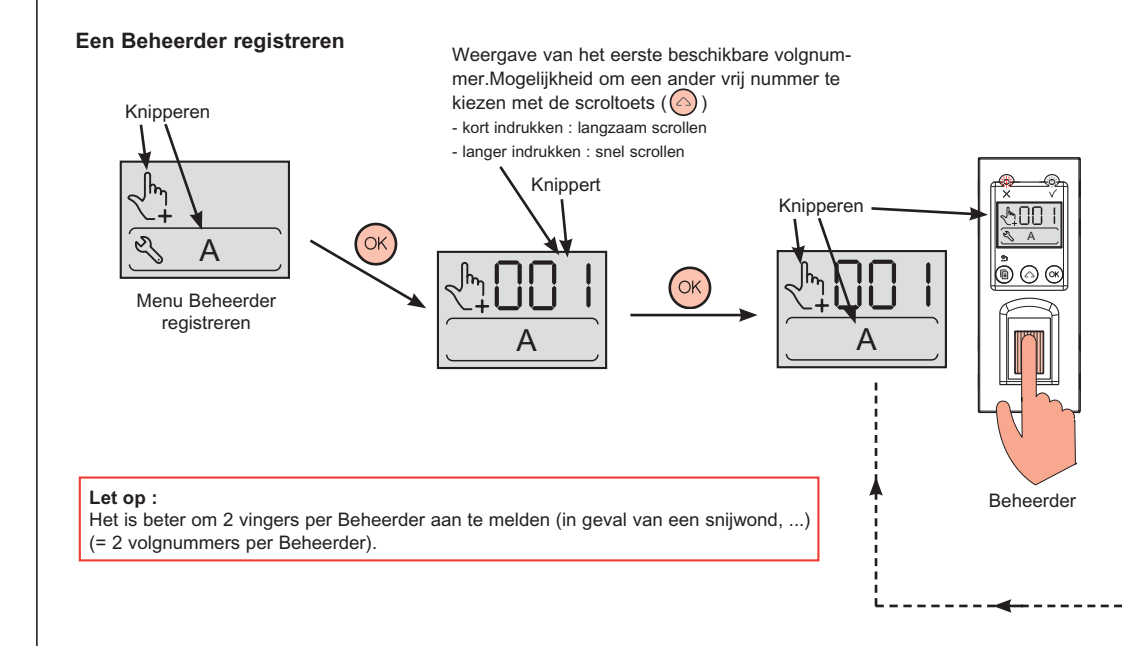

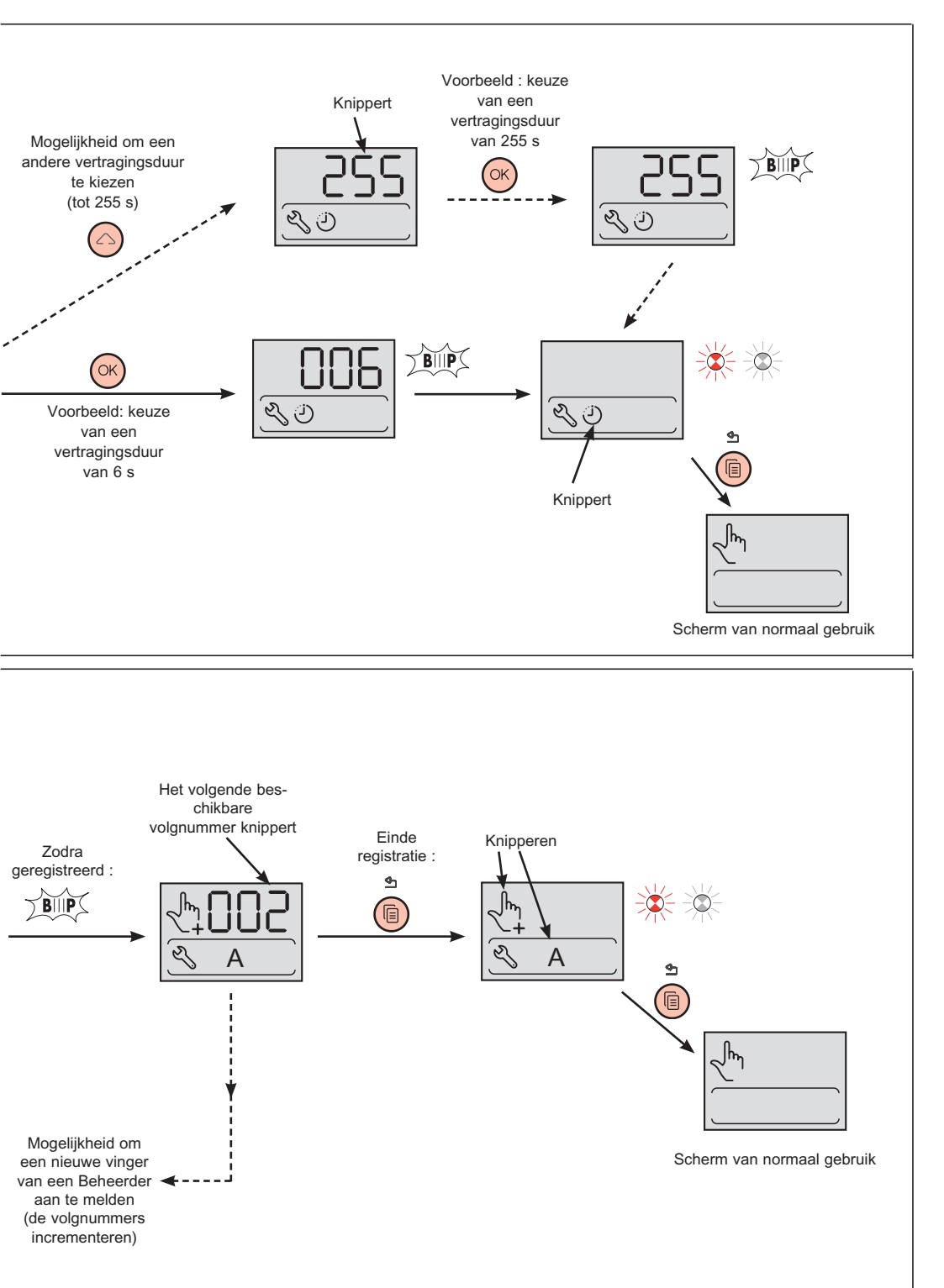

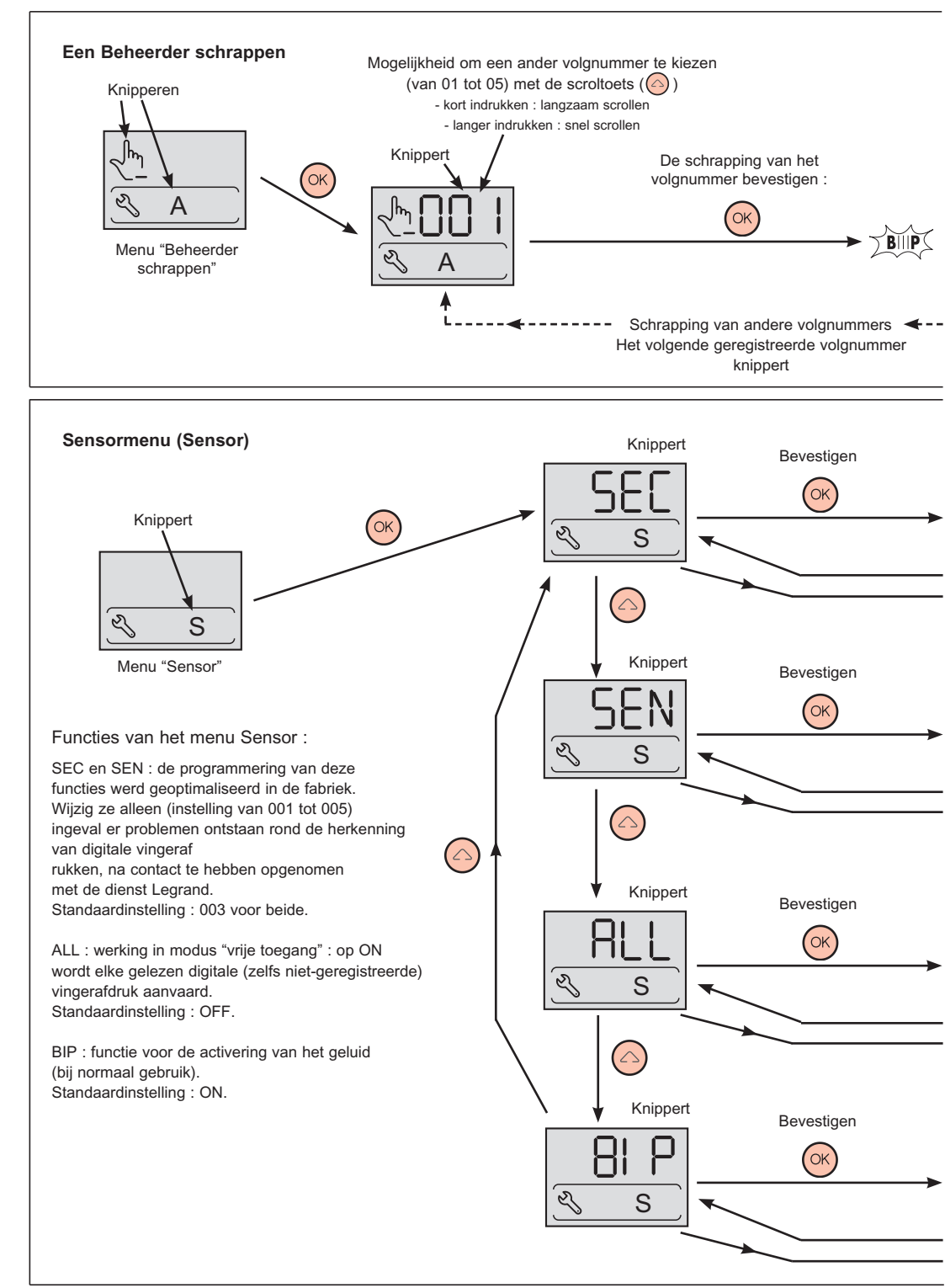

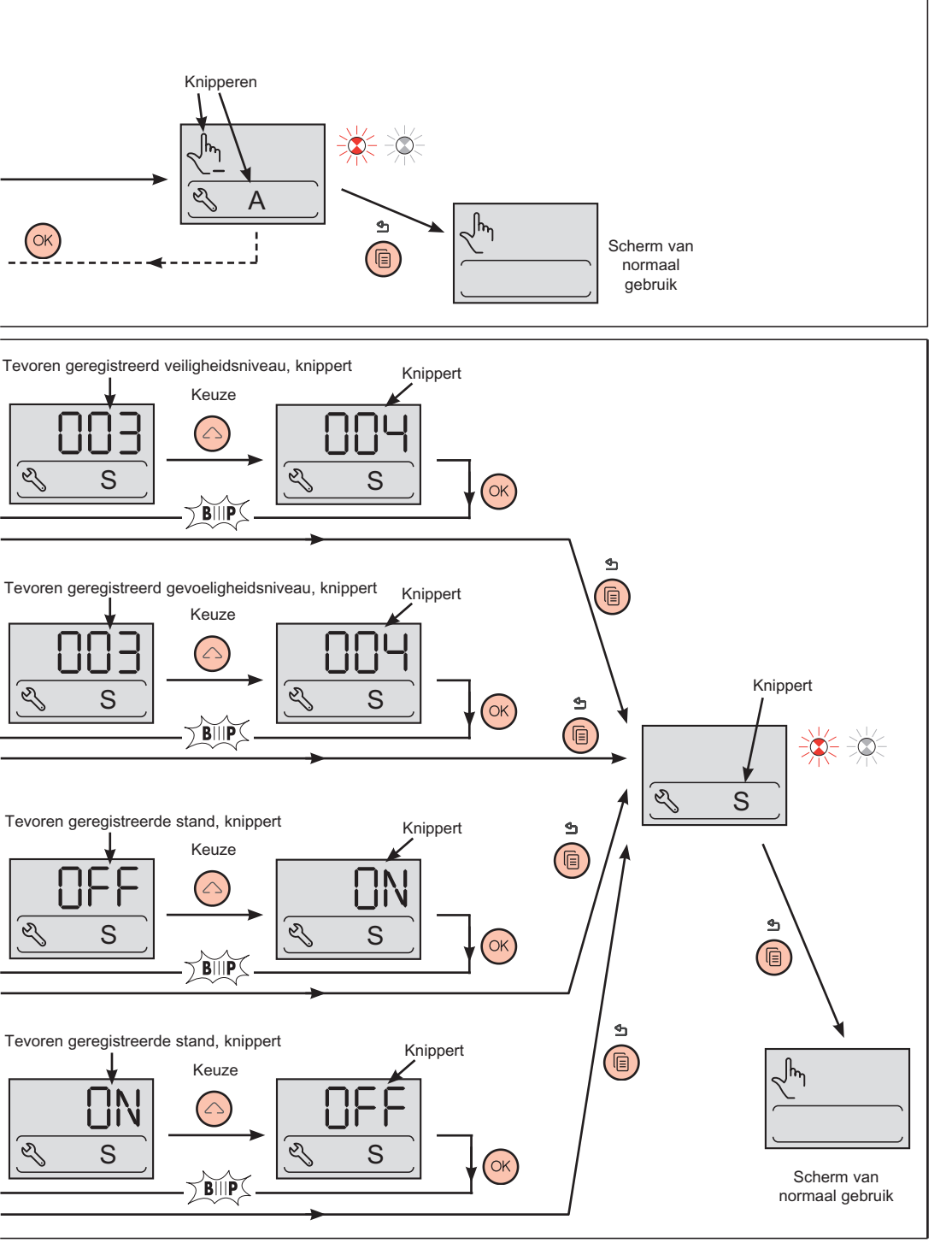

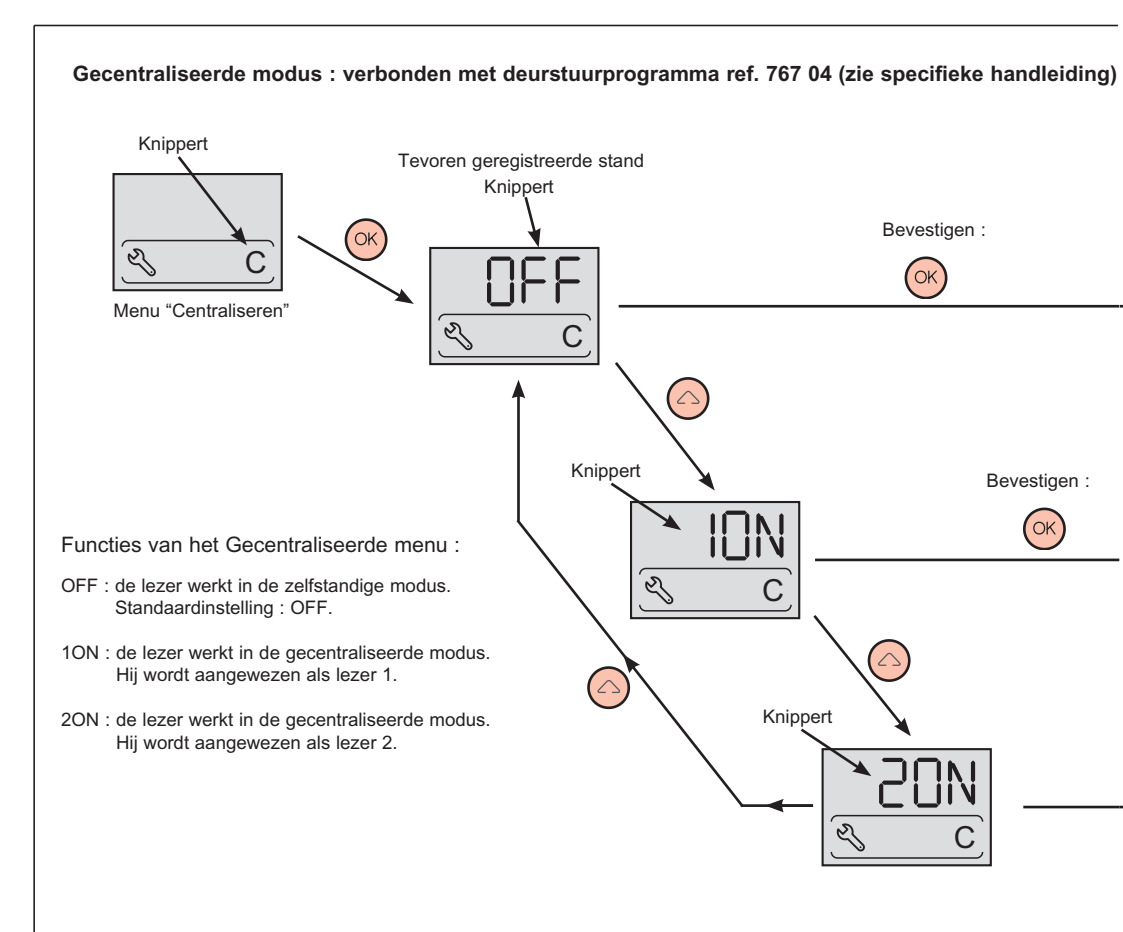

#### Algemene opmerkingen over het product

Gebruik

A De sensor niet bekrassen en ervoor zorgen dat hij droog is.

Wanneer pieptonen weerklinken op ongepaste momenten of met betrekking tot de niet-herkenning van vingerafdrukken :

- de sensor met een zachte en droge doek reinigen,

- ervoor zorgen dat de aangemelde vinger niet stoffig of vettig is.

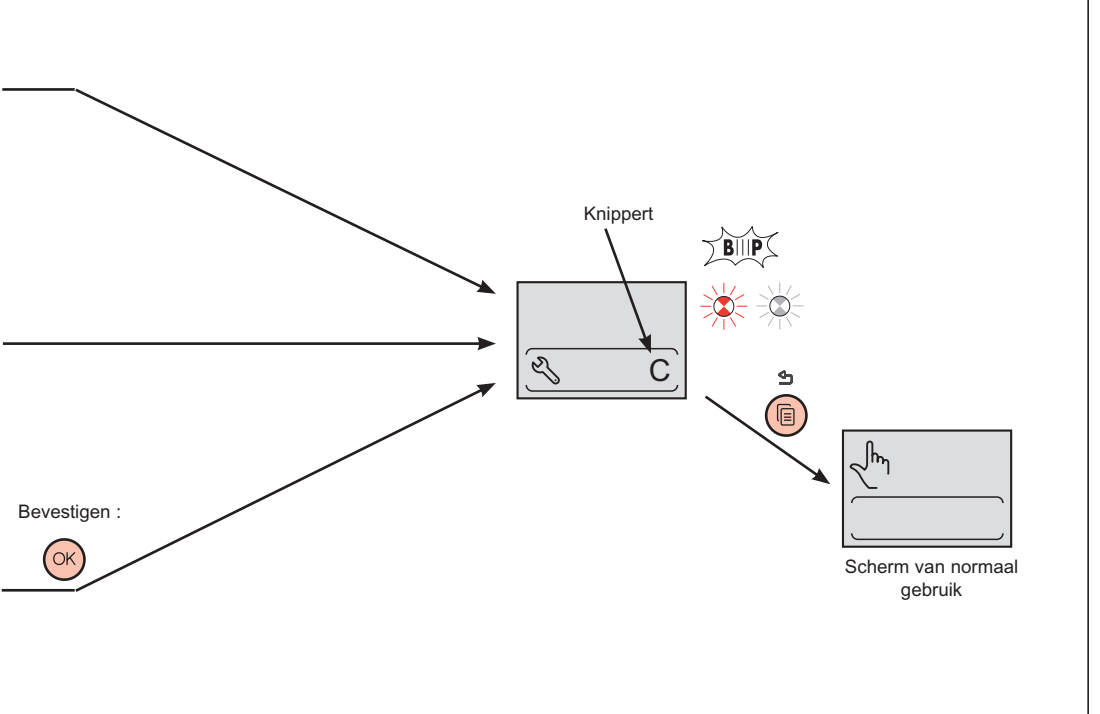

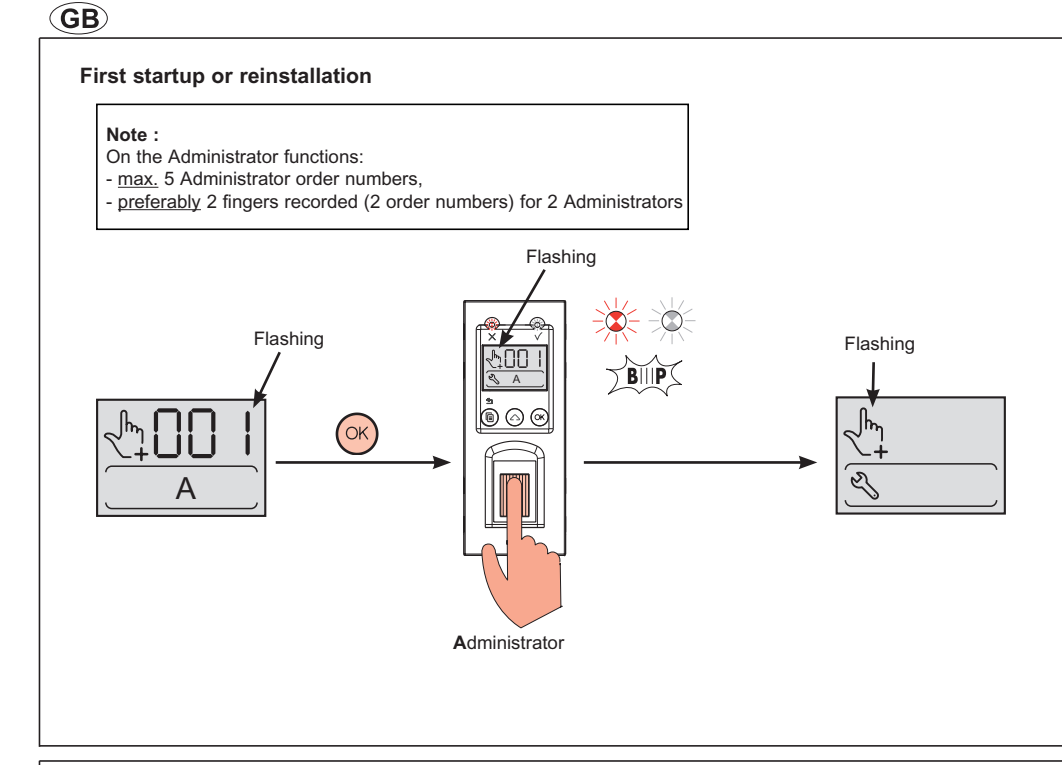

#### General - Accessing management menus

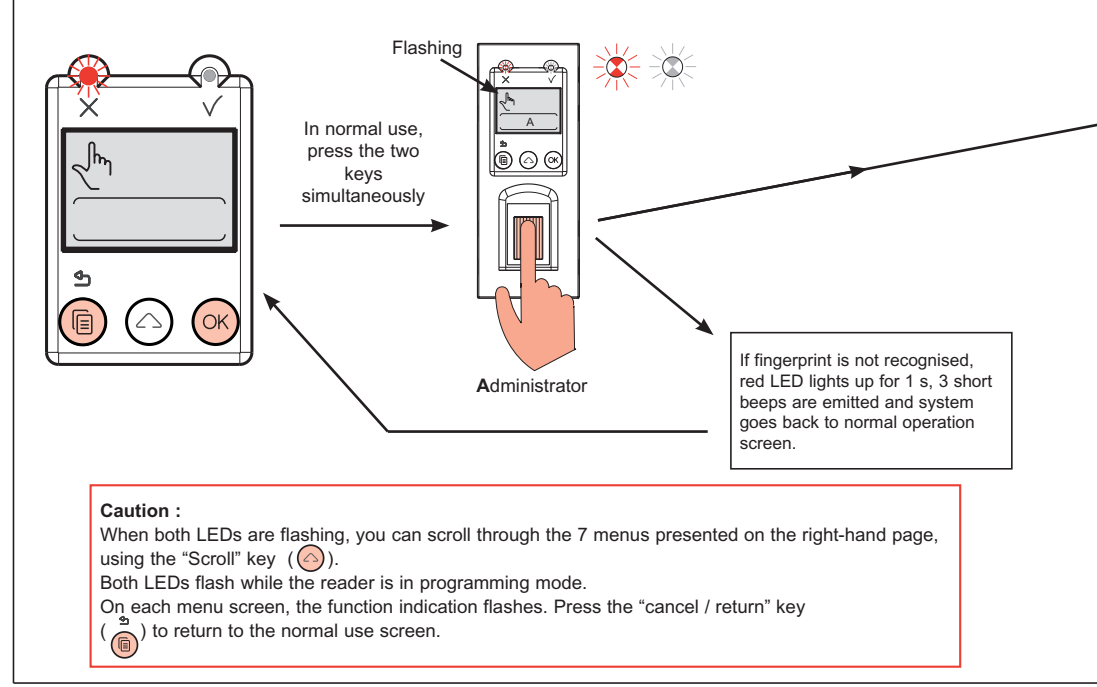

#### Note :

- Main functions of this biometric reader:
- Manages fingerprints of up to 5 Administrators and 999 users,
- Relay open time adjustable between 1 and 255 s and switchable (switch function),
- Release signal received from a pushbutton (inside the premises),
- Can be configured in "Open" mode (for maintenance in interior rooms, etc ...),
- Indicator lights and audio signals (p. 32),
- Operation in standalone or connected to a controller (Cat. No. 767 04).

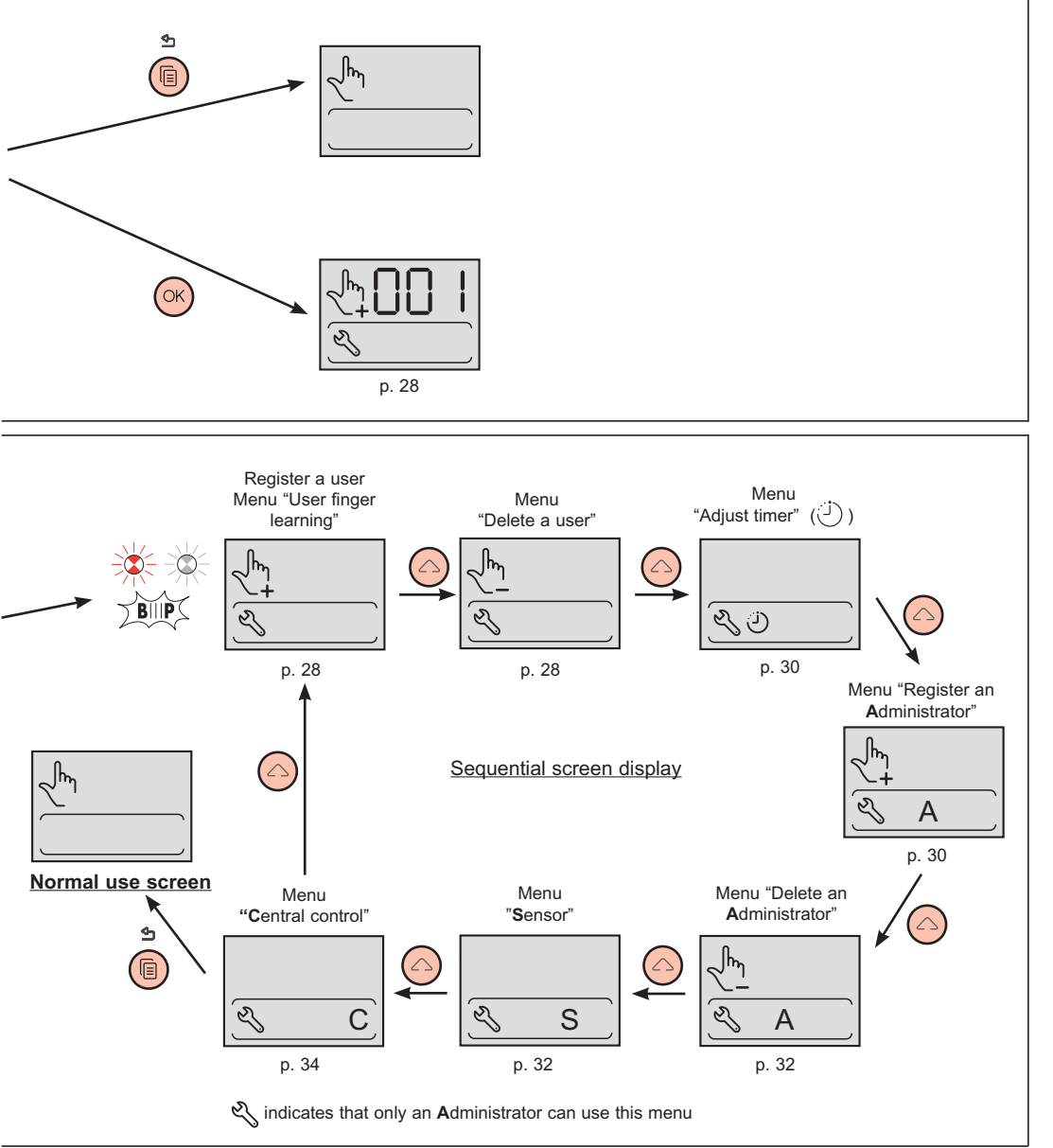

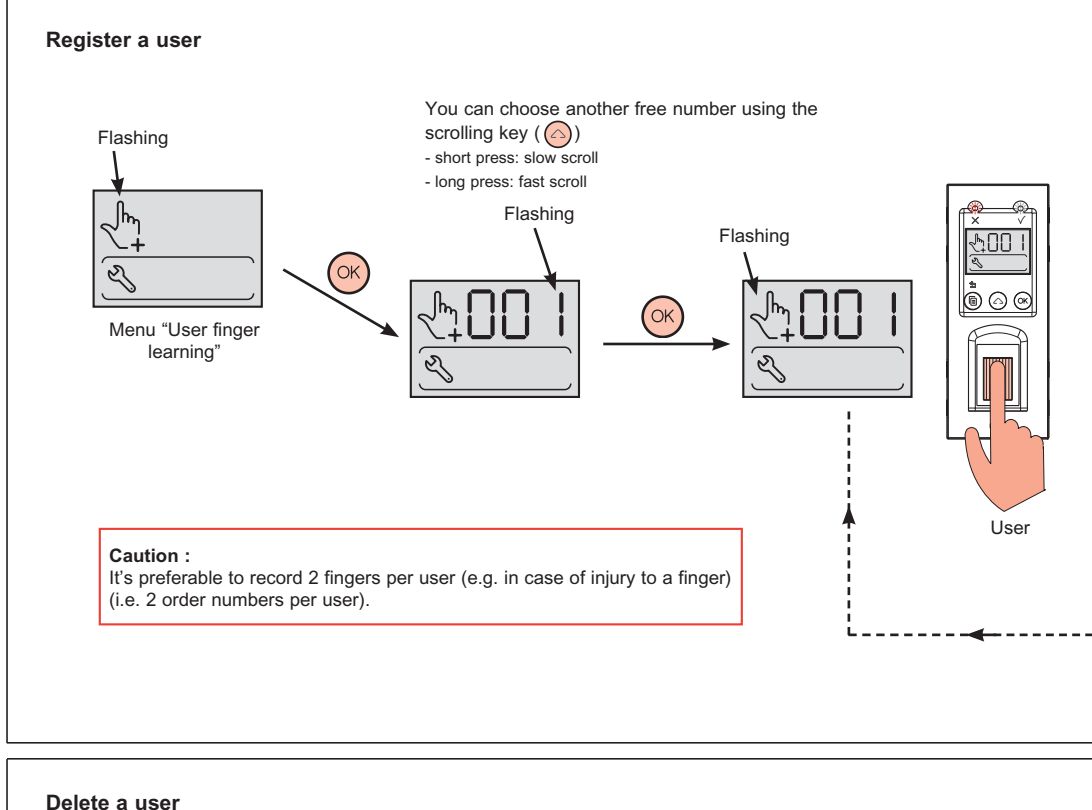

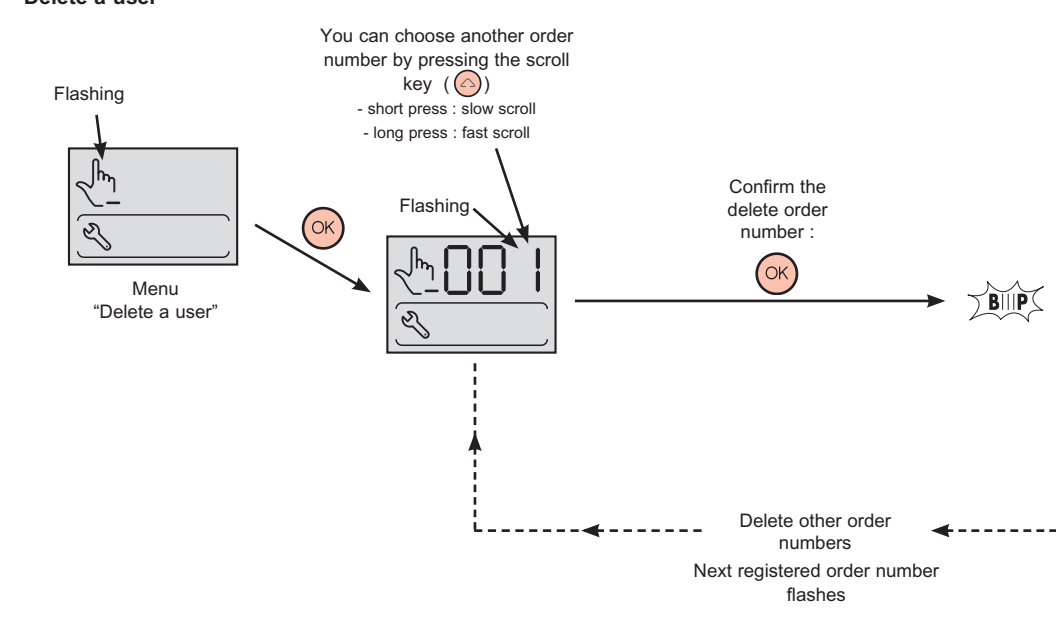

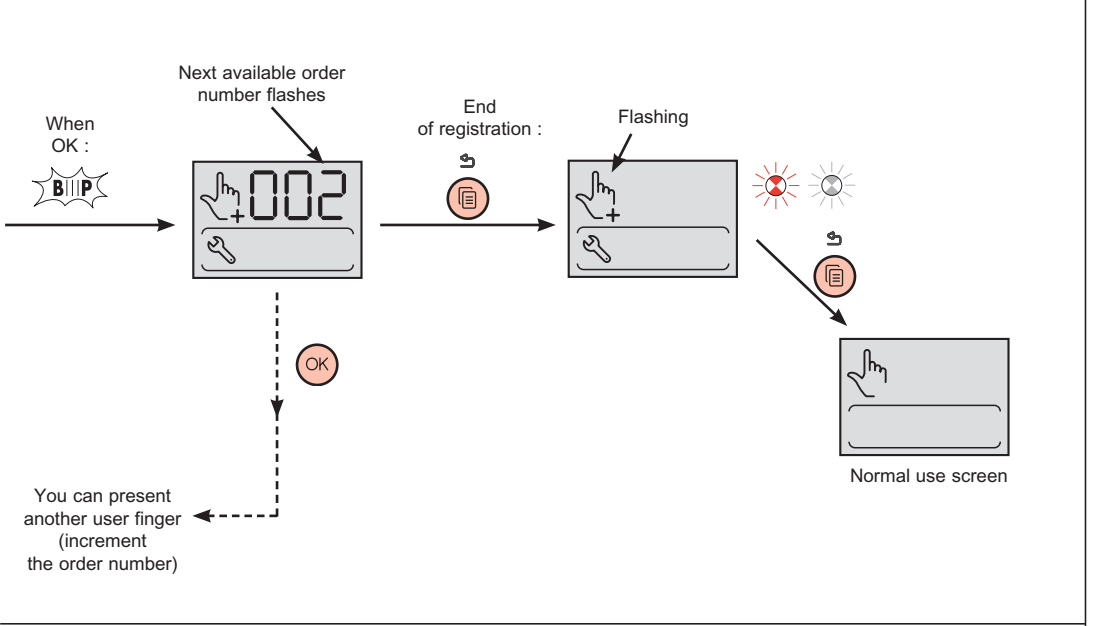

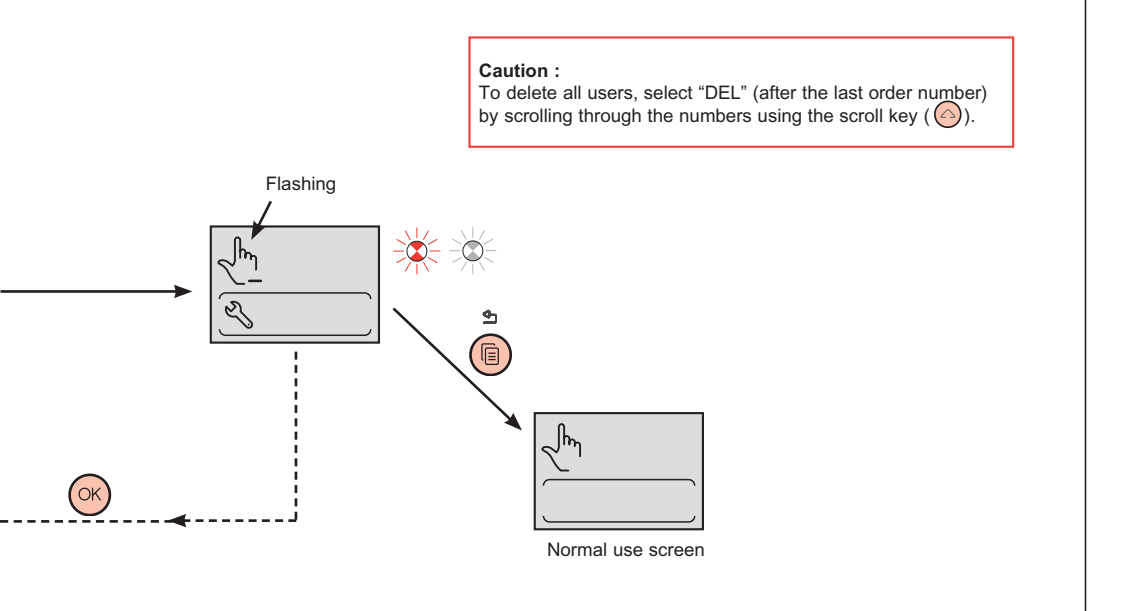

#### **Timer - Latch**

Adjust relay open time. Factory setting : 5 s.

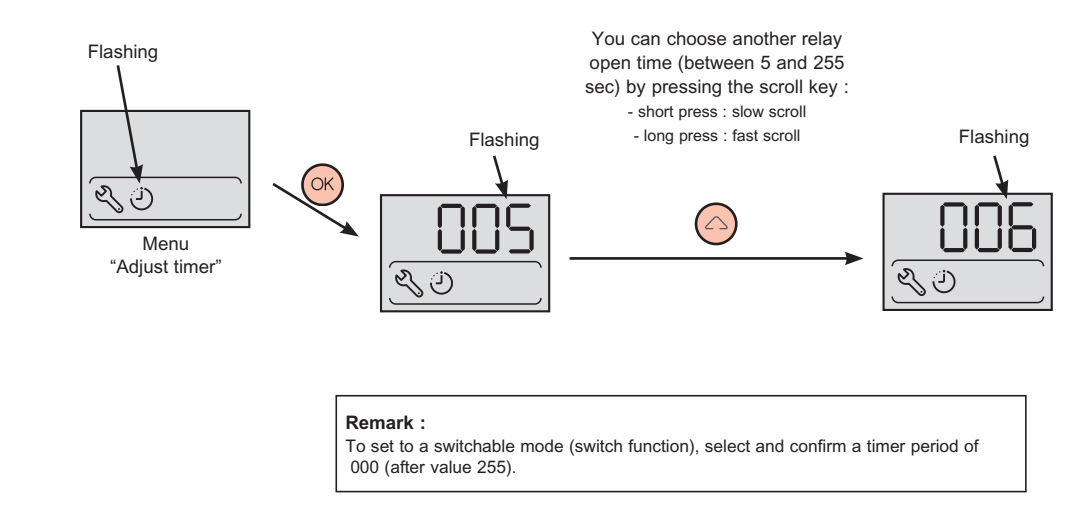

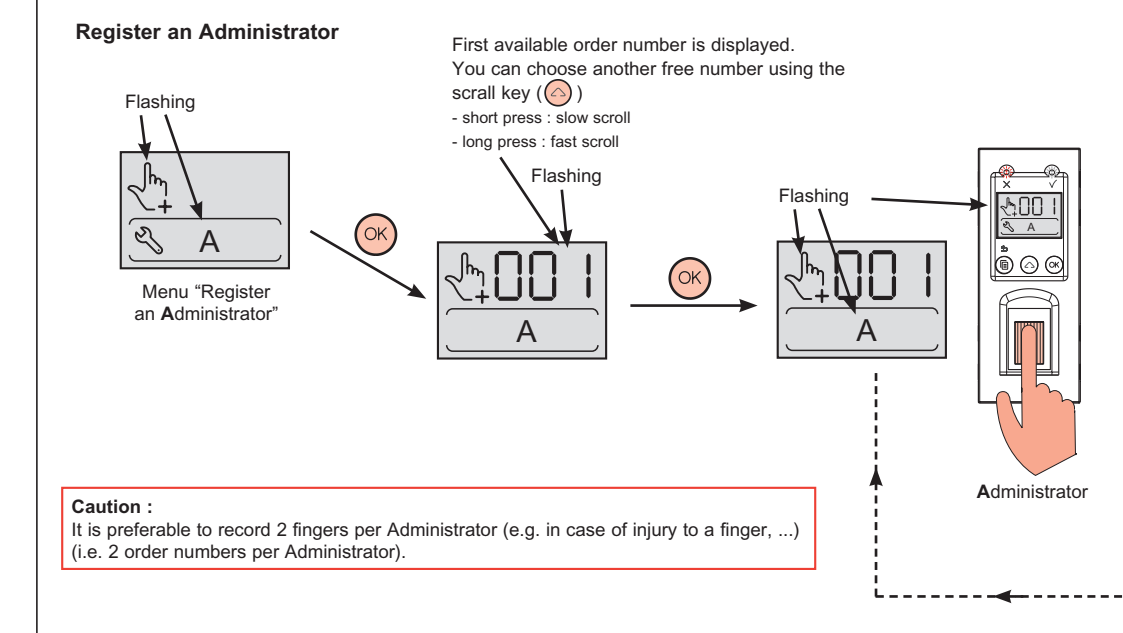

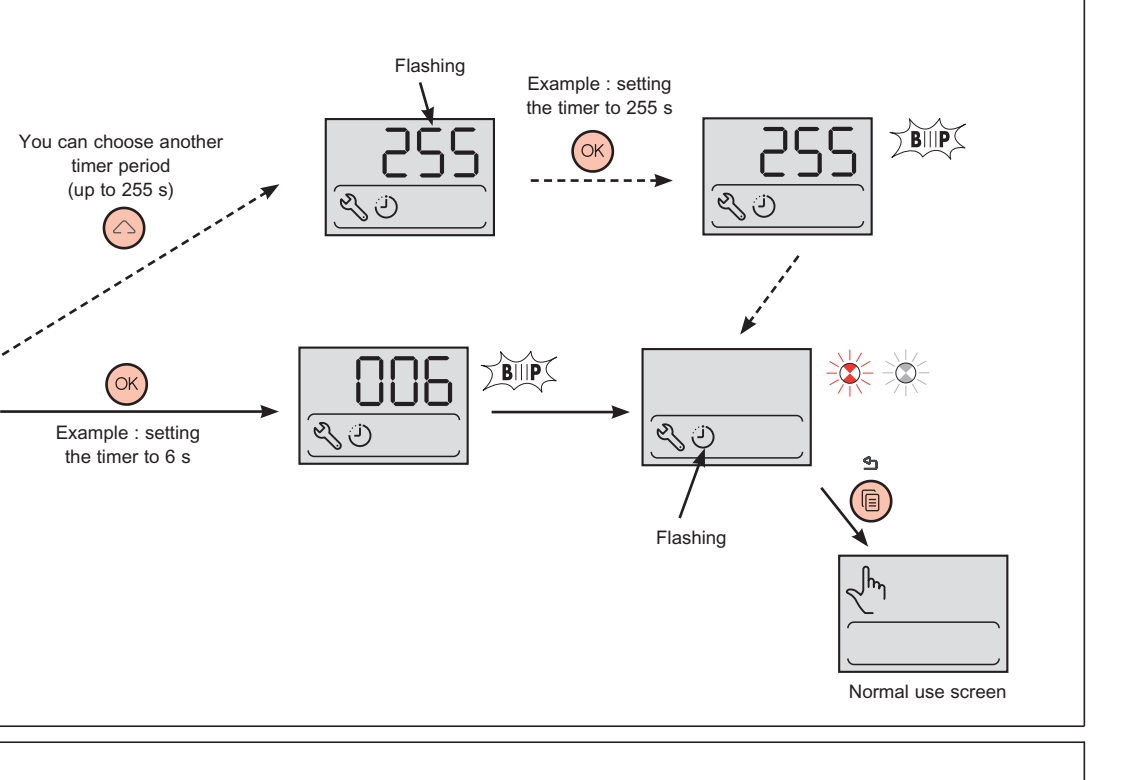

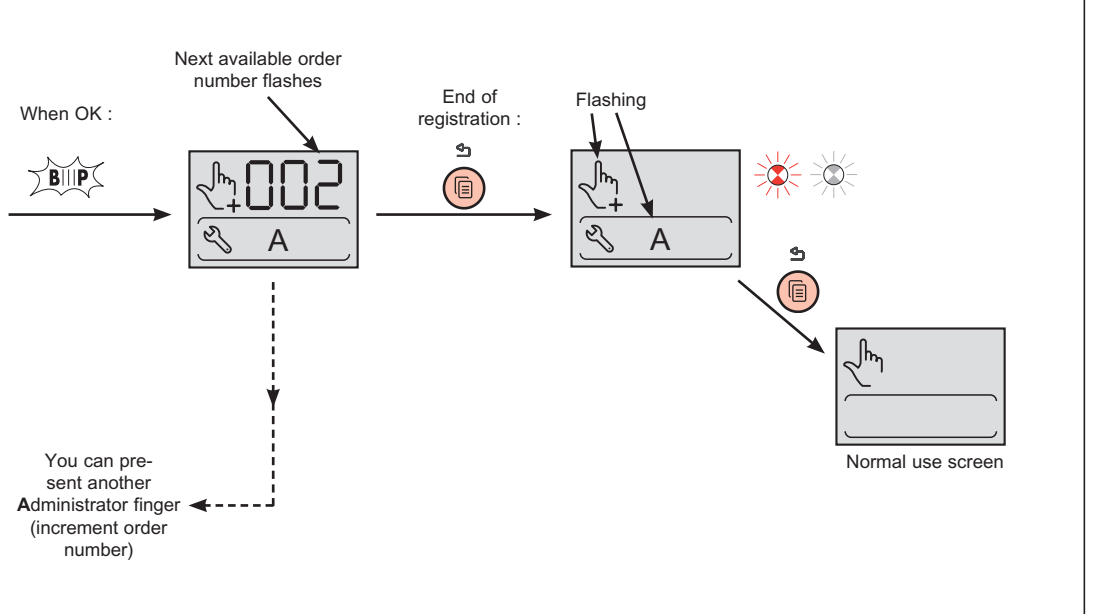

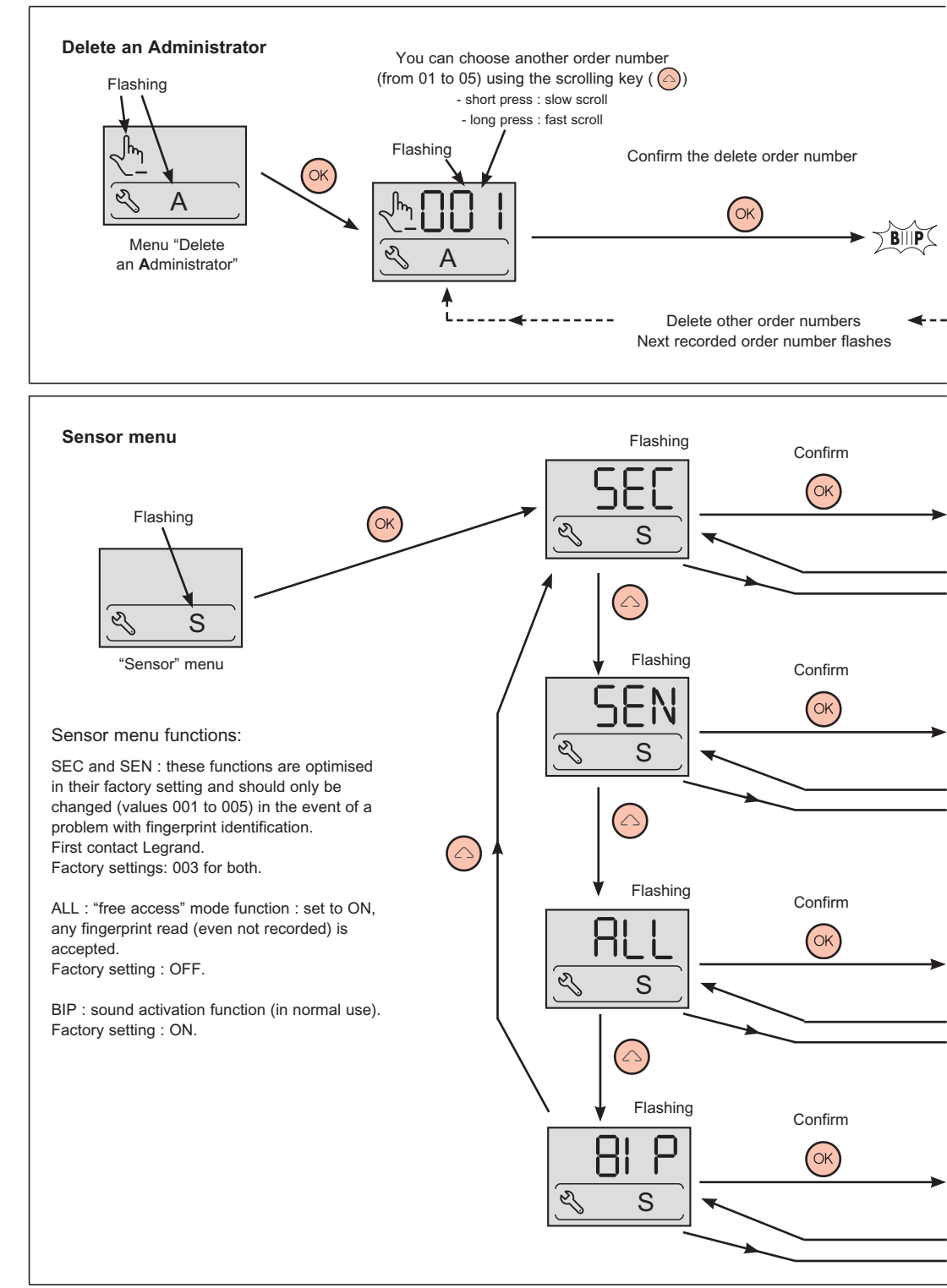

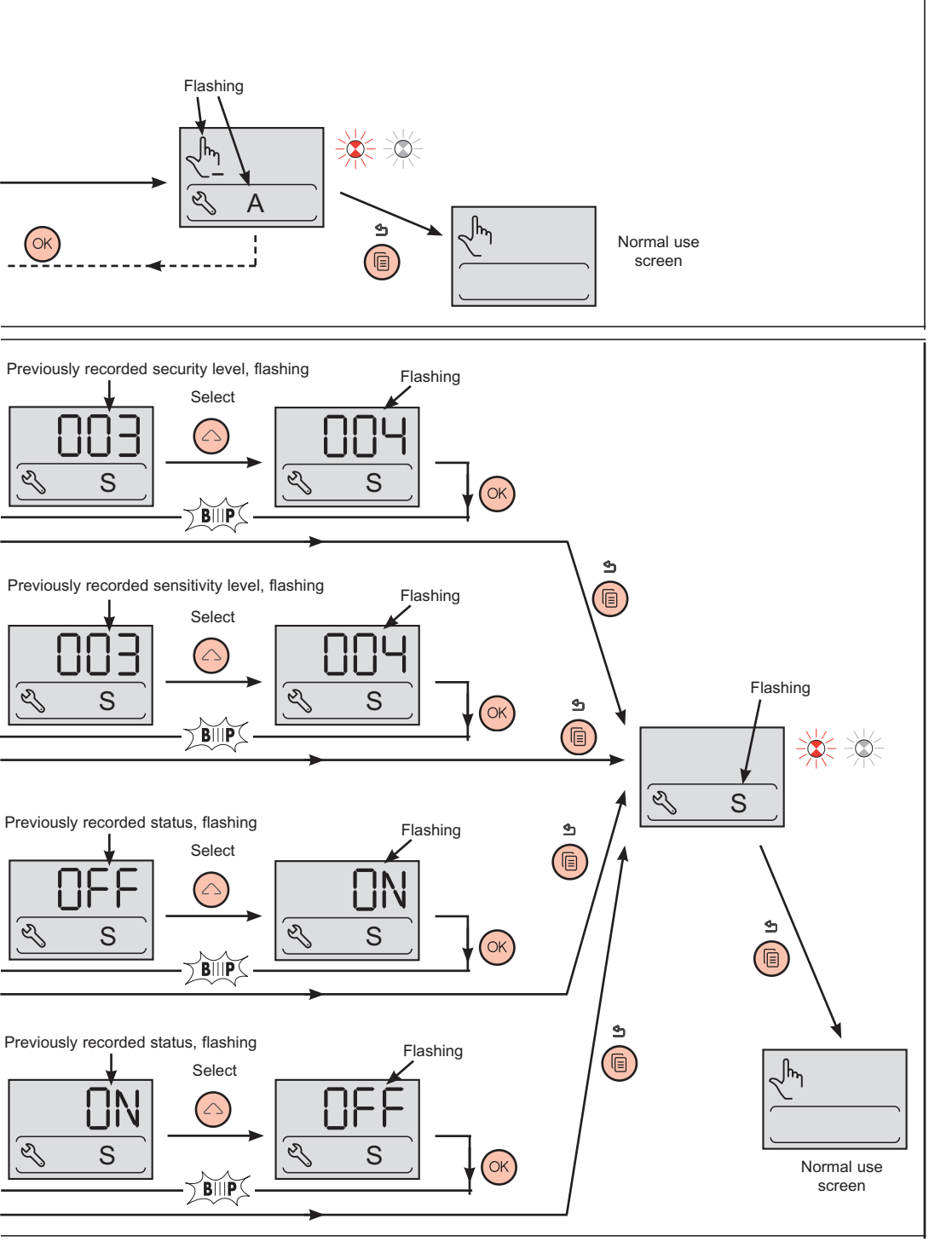

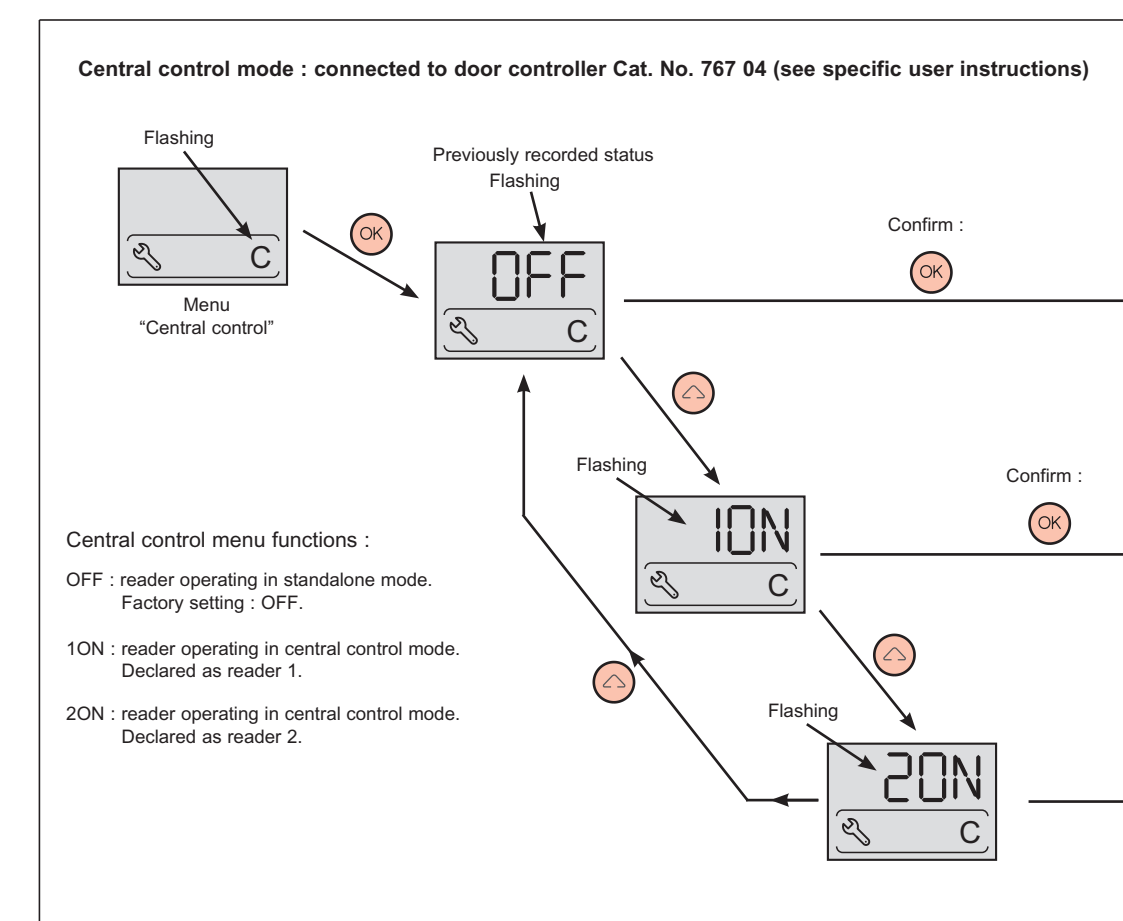

## General remarks concerning the reader

Utilisation :

 $\triangle$  The sensor must not be damaged and must be kept dry.

If random "beeps" occur or fingerprints are not recognised :

- clean the sensor with a soft dry cloth,
- check that the fingerprint presented is not dusty or greasy.

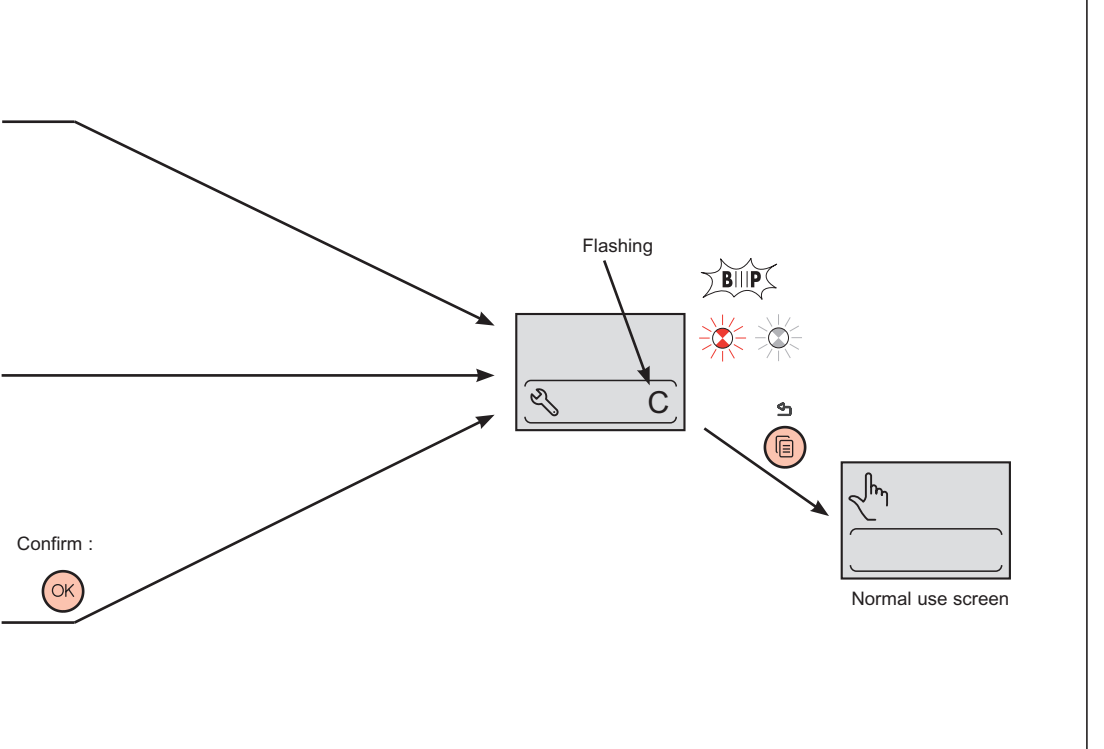

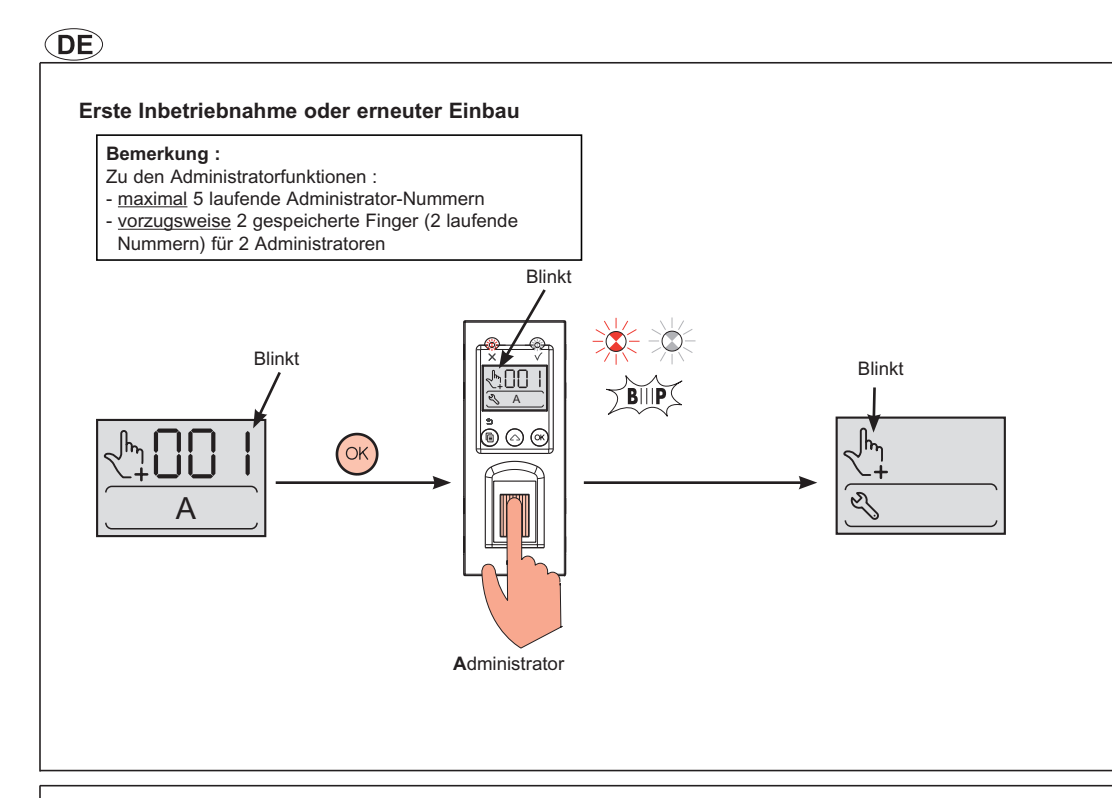

## Allgemeines - Zugang zu den Verwaltungsmenüs

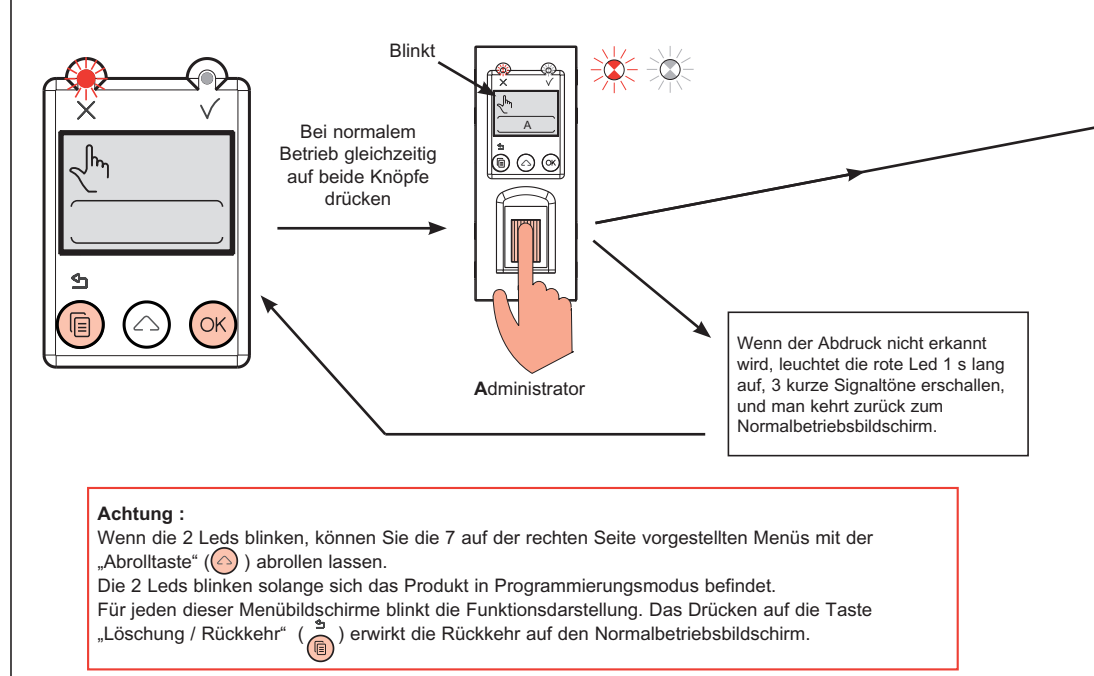

#### Bemerkung :

- Hauptfunktionen dieses biometrischen Lesers:
- Verwaltung der Fingerabdrücke von bis zu 5 Administratoren und 999 Anwendern.
- Zeitverzögerung der Relaisöffnung von 1 bis 255 s und abwechselnd einstellbar (Schalterfunktion).
- Empfang der Entriegelungs-Steuerung am Ausgang eines Drucktasters (im Rauminneren installiert).
- Konfiguration in Betriebsart "freier Zugang" (z.B. für die Wartung von Innenräumen) möglich.
- Leucht- und Tonsignale (p. 42).
- Funktioniert autonom oder an eine Steuerung angeschlossen (Art.-Nr. 767 04).

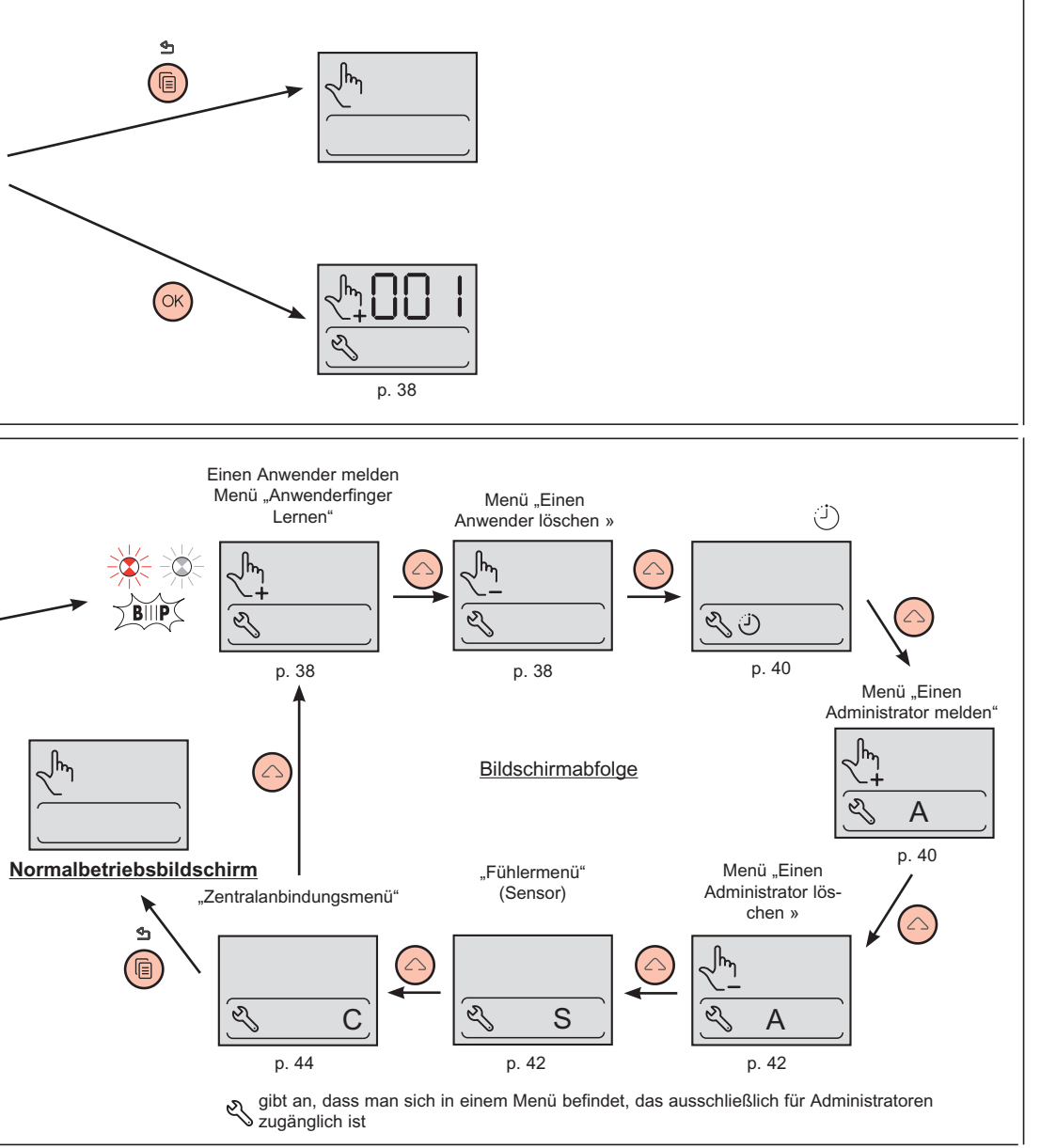

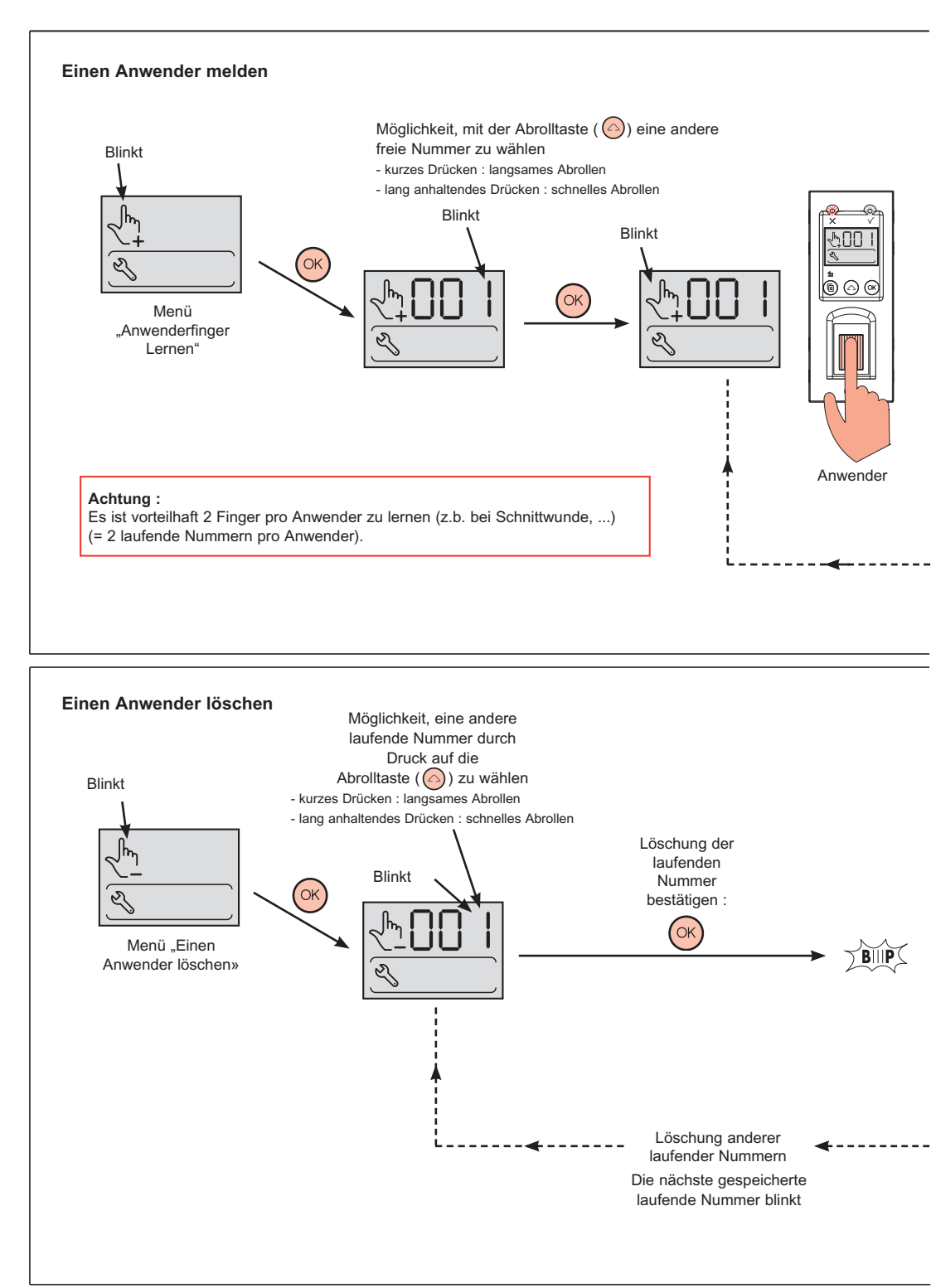

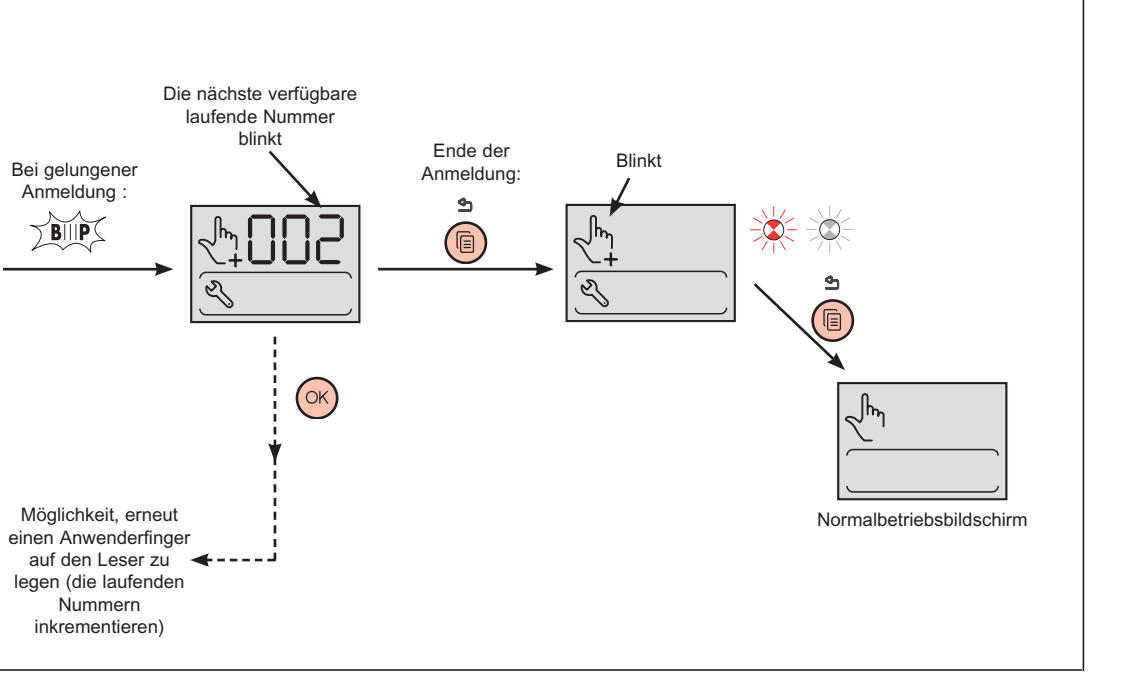

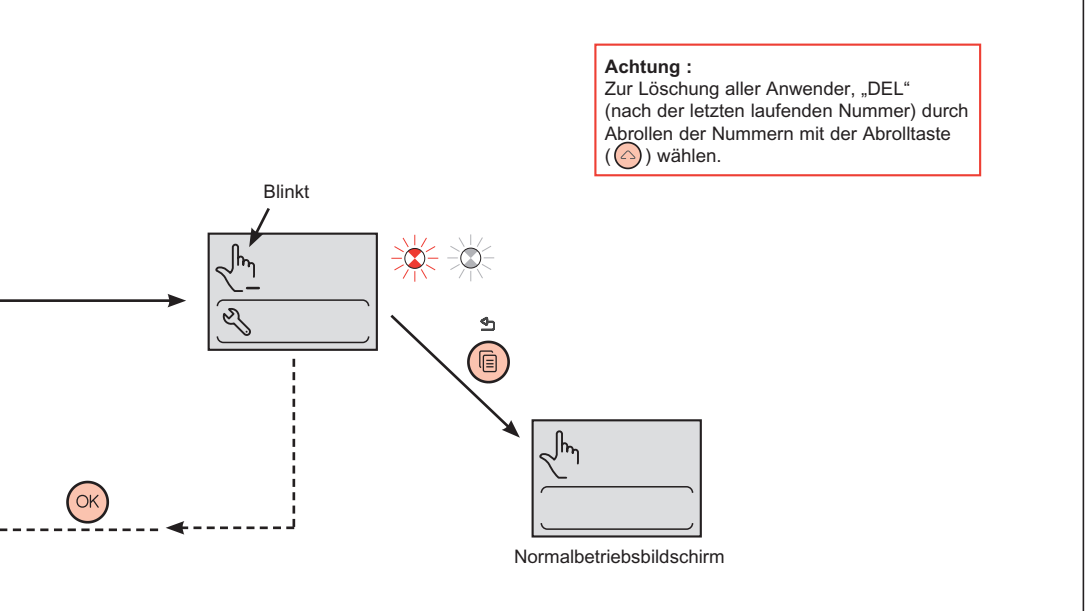

### Zeitverzögerung - Öffner

Zeitverzögerungseinstellung des Öffnungsrelais. Werkeinstellung : 5 s.

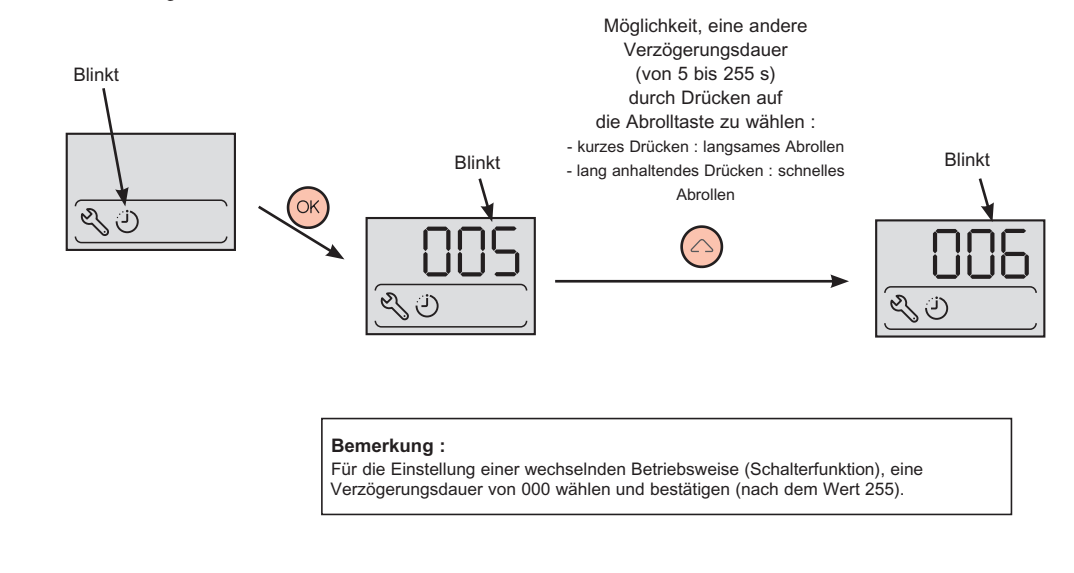

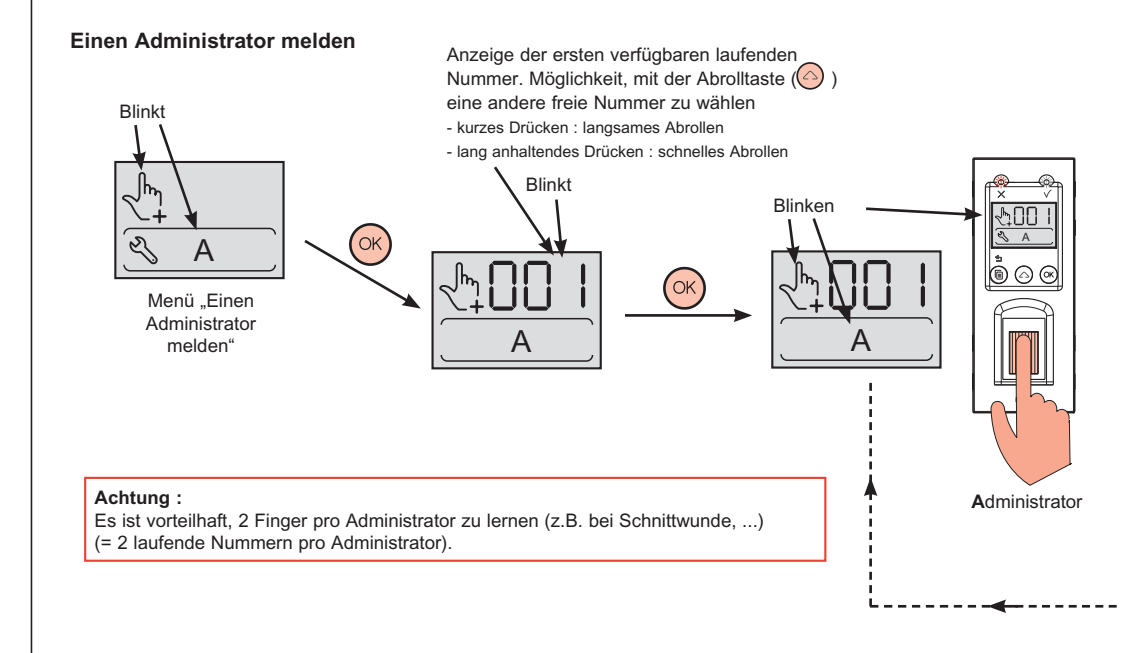

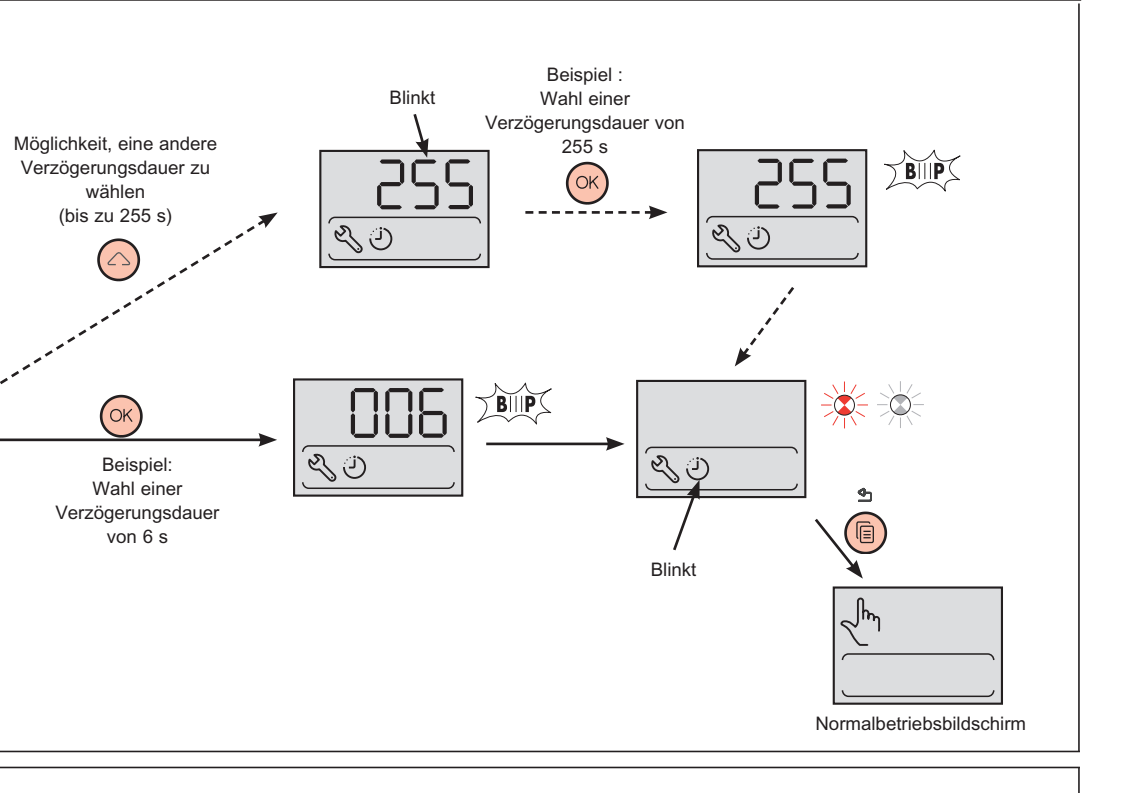

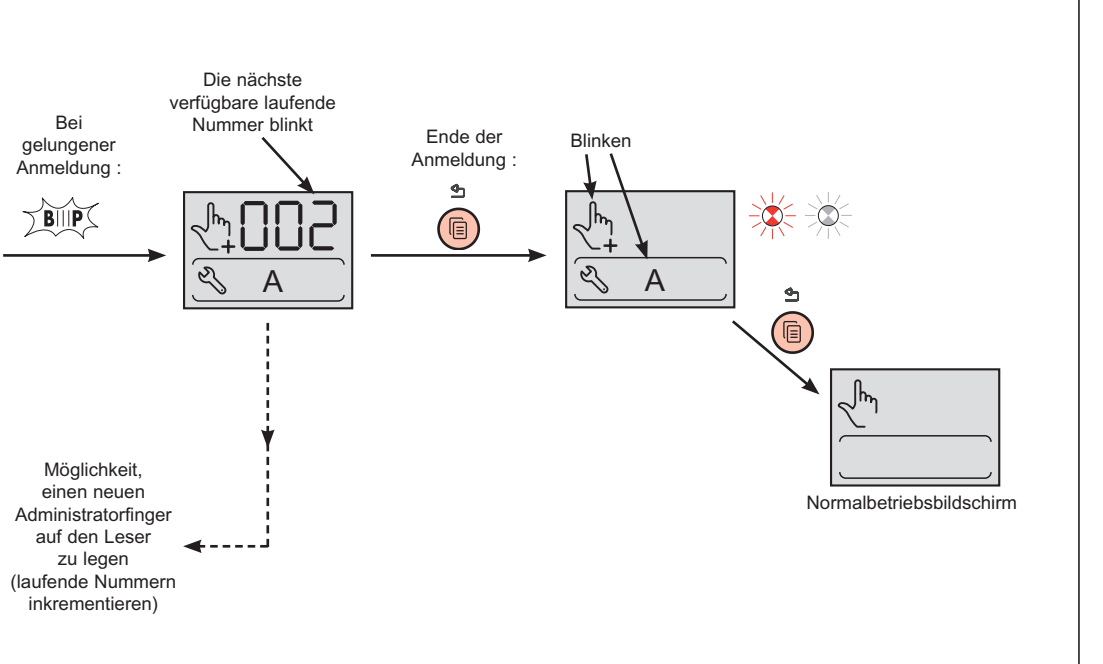

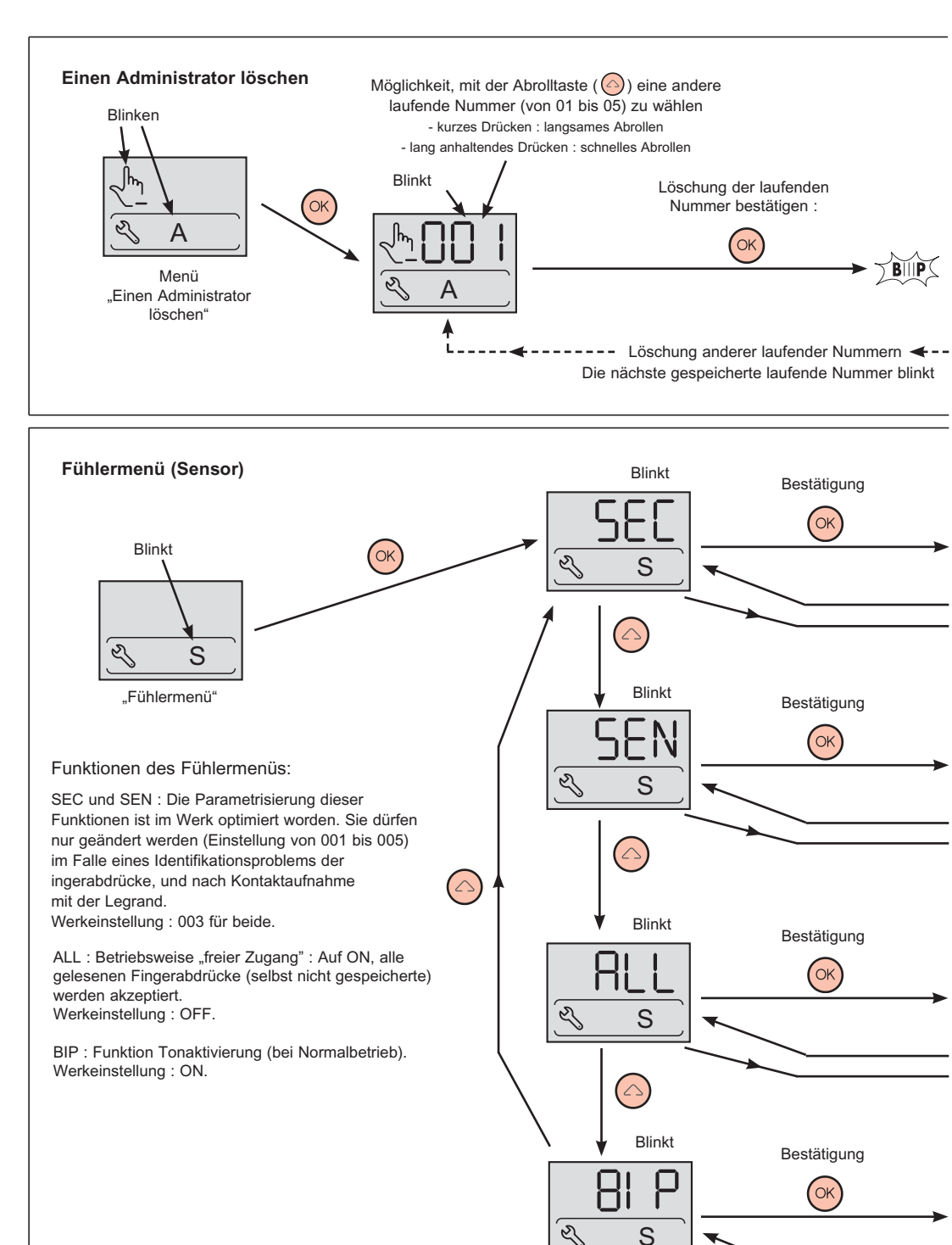

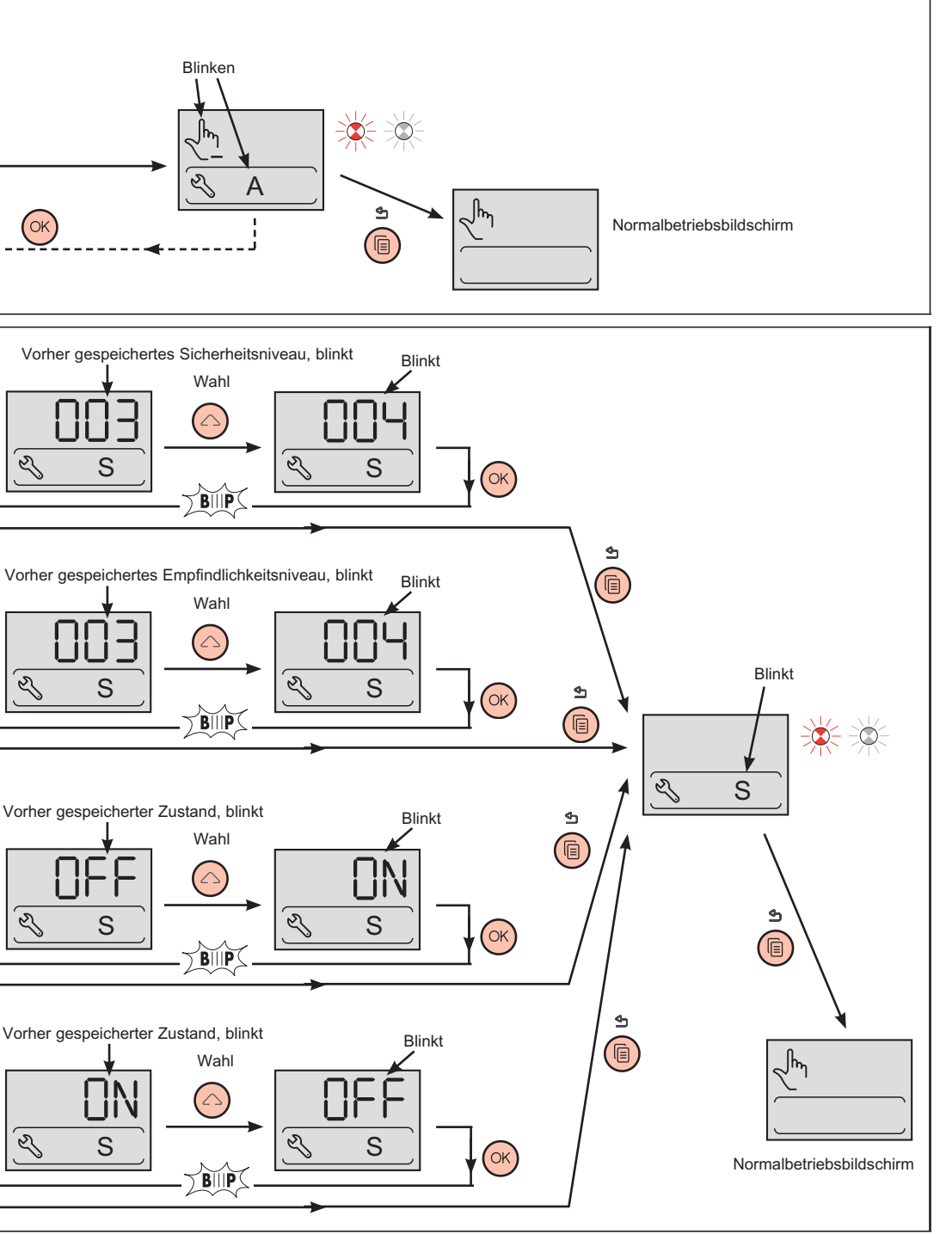

# Zentralisierte Betriebsart : Anschluss an die Türsteuerung Art.-Nr. 767 04 (siehe spezielle Betriebsanleitung)

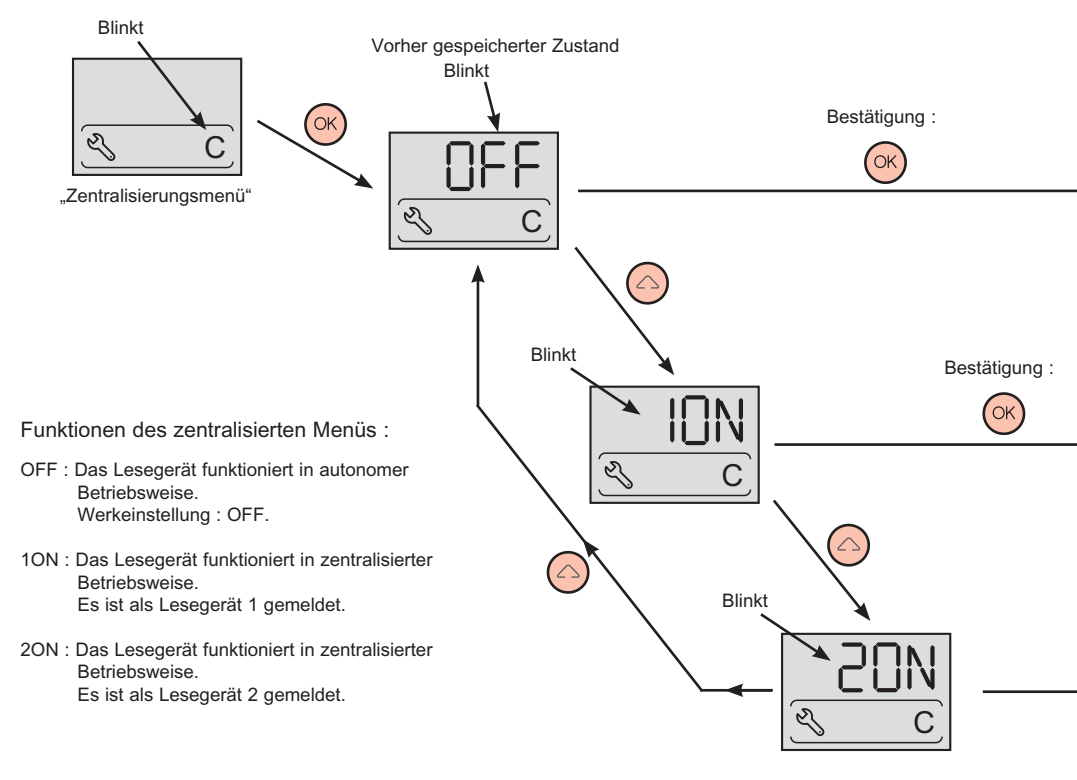

#### Allgemeine Bemerkungen zum Produkt

#### Benutzung

Den Fühler trocken halten und Kratzer vermeiden.

Bei unpassenden Signaltönen oder Nichterkennung von Fingerabdrücken :

- den Fühler mit einem trockenen und weichen Tuch reinigen,

- sich vergewissern, dass der vorgestellte Fingerabdruck weder staubig noch fettig ist.

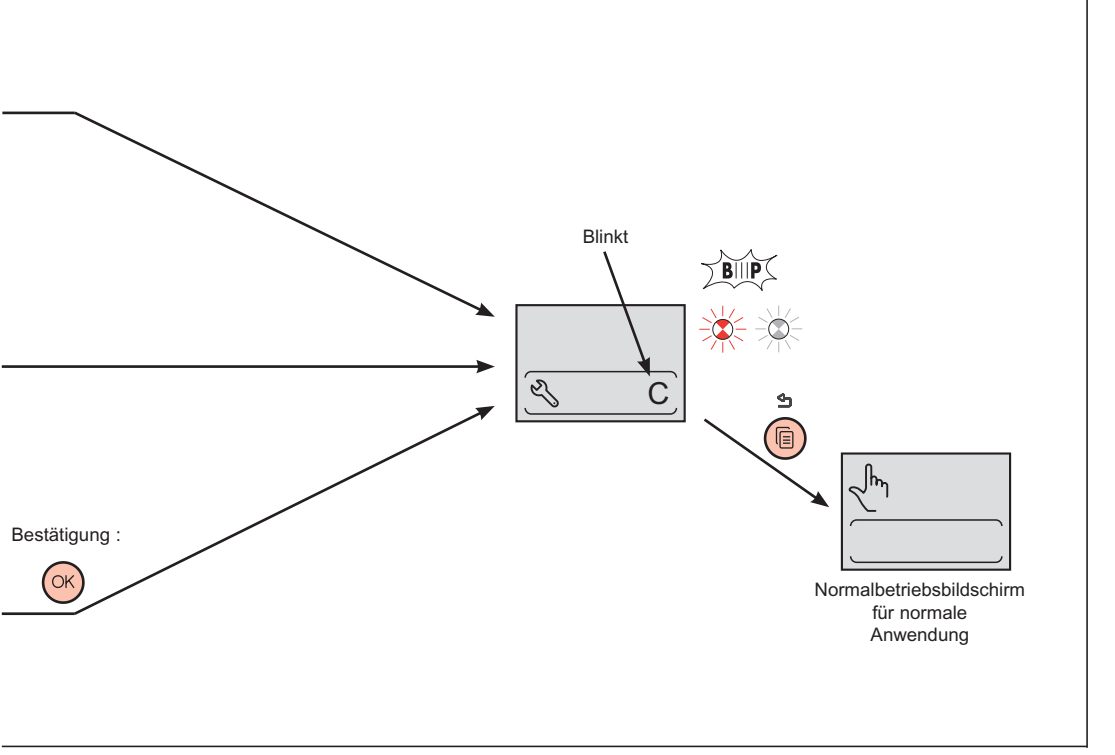

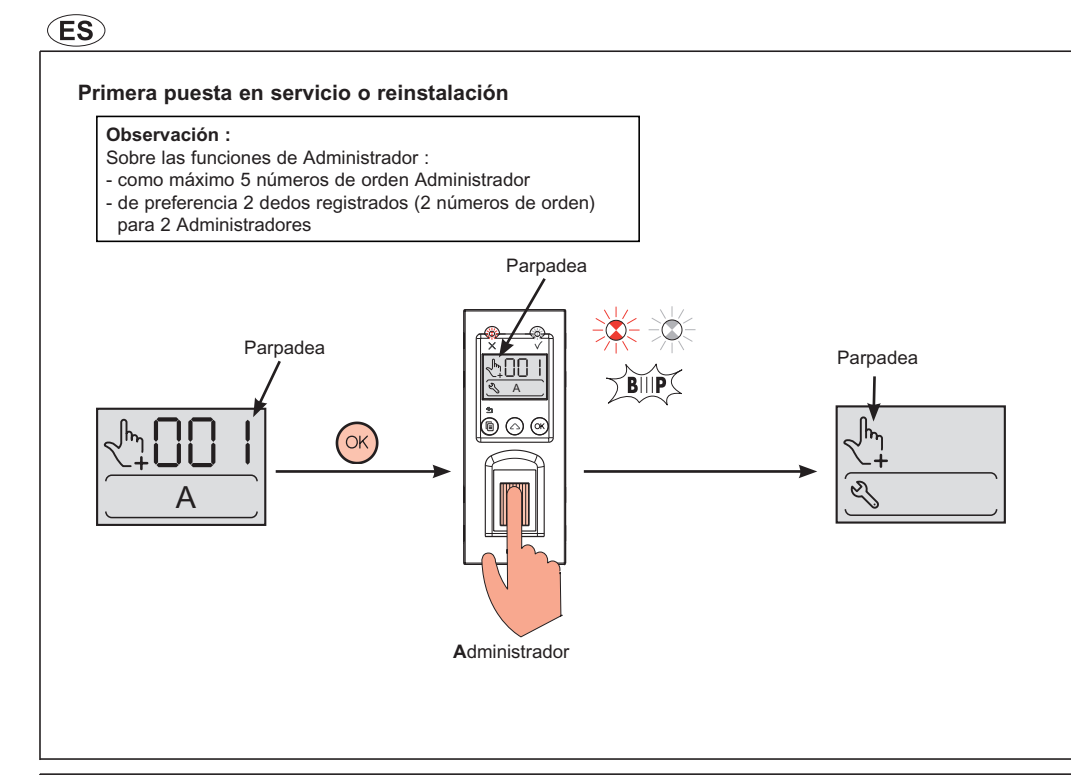

#### Generalidades - Acceder a los menús de gestión

![](_page_45_Figure_2.jpeg)

#### Observación :

Funciones principales de este lector biométrico :

- Gestión de las huellas digitales de un máximo de 5 administradores y 999 usuarios.
- Temporización de apertura del relé ajustable de 1 a 255 s. y en alternado (función interruptor).
- Recepción del mando de desbloqueo en la salida de un botón pulsador (instalado en el interior del local).
- Configuración posible en modo "acceso libre" (para el mantenimiento de los locales interiores, etc.).
- Señalización luminosa y sonora (p. 52).
- Funcionamiento en autónomo o conectado a un administrador (ref. 767 04).

![](_page_46_Figure_8.jpeg)

![](_page_47_Figure_0.jpeg)

 Supresión de otros
números de orden
El próximo número de orden registrado parpadea

![](_page_48_Figure_0.jpeg)

![](_page_48_Figure_1.jpeg)

![](_page_49_Figure_0.jpeg)

![](_page_50_Figure_0.jpeg)

![](_page_50_Figure_1.jpeg)

![](_page_51_Figure_0.jpeg)

SEC y SEN : la configuración de estas funciones se ha optimizado en fábrica. Sólo modificarlas (ajuste de 001 a 005) en caso de problema de identificación de huellas digitales, después de haber contactado al Legrand. Ajuste de fábrica : 003 para los dos.

ALL : función modo "acceso libre" : en ON, se acepta toda huella digital leída (incluso no registrada). Ajuste de fábrica : OFF.

BIP : función de activación del sonido (en uso normal). Ajuste de fábrica : ON.

![](_page_51_Figure_4.jpeg)

 $\bigtriangleup$ 

![](_page_52_Figure_0.jpeg)

![](_page_53_Figure_0.jpeg)

#### Observaciones generales sobre el producto

Utilización

⚠ No rayar el sensor y cerciorarse de que esté seco.

En caso de "BIIP" intempestivos o de no reconocimiento de huellas :

- limpiar el sensor con un paño suave y seco,
- cerciorarse de que la huella presentada no esté polvorienta, ni grasosa.

![](_page_54_Figure_0.jpeg)